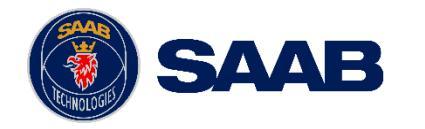

#### USE AND DISCLOSURE OF DATA:

The information in this document is proprietary to, and the property of, Saab, Inc. It may not be duplicated, used, or disclosed in whole or in part for any purpose without express written consent from Saab, Inc. © Saab, Inc. 2023.

### Airport Collaborative Decision Making (A-CDM)

Train The Trainer (Airports)

March 2025

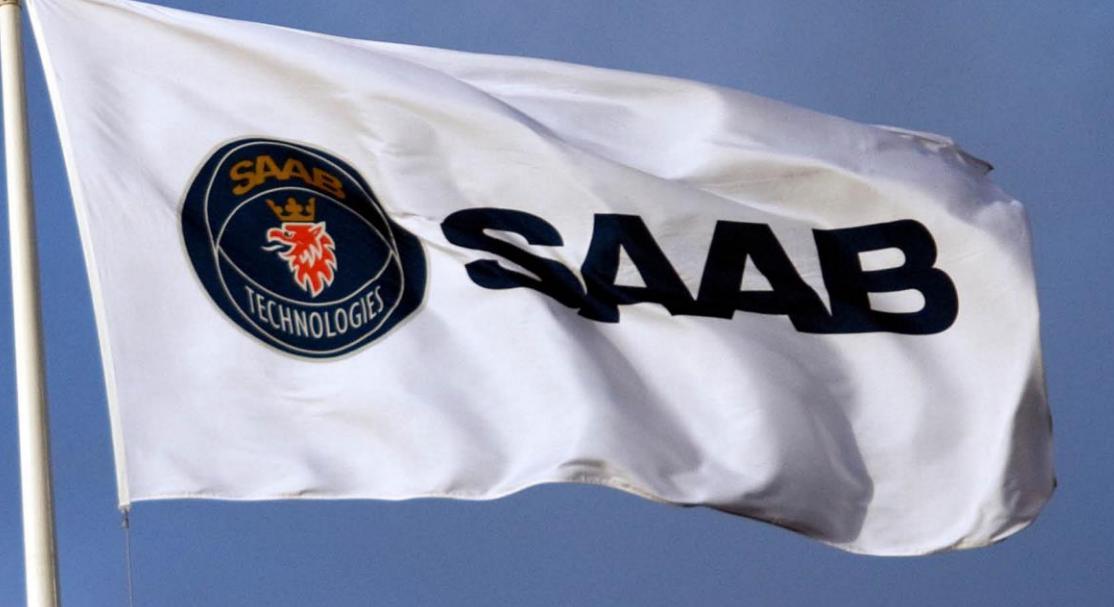

EXPORT CONTROL STATEMENT:

WARNING – This technology or software is controlled for export by the U.S. Department of Commerce pursuant to the Export Administration Regulations (EAR) (15 CFR Parts 730-774). Exports or other releases must comply with these regulations. Violation is subject to severe penalties.

COMPANY RESTRICTED | NOT EXPORT CONTROLLED | NOT CLASSIFIED

### Workbook Overview

This workbook contains information to support **Train the Trainer (A-CDM Airport Workspace)** for the implementation of A-CDM in Australia.

Note that each airport partner will have their own version of the workspaces designed for their operational needs and way of managing A-CDM within their own organisation.

This Train the Trainer workbook explains the basic tools available in the airport workspace.

Please reach out to your A-CDM key contact for more information on how these workspaces will be implemented within your airport.

### Contents

- 1. Accessing Aerobahn A-CDM
- 2. <u>A-CDM Common Workspace</u>
- 3. <u>A-CDM Airport Workspace Basic</u>
- 4. A-CDM Support

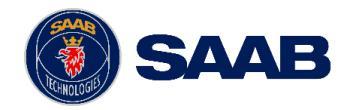

## Accessing Aerobahn A-CDM

**AEROBAHN LAUNCHER** 

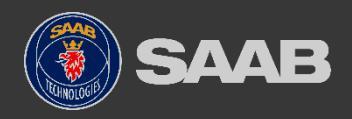

## Accessing Aerobahn A-CDM

### Aerobahn Launcher

- After appropriate configuration, open the Aerobahn Launcher to be re-directed to the Identity Provider for login.
- Once logged in, the user will then be shown a portal page with each of the sites they are authorised to use.

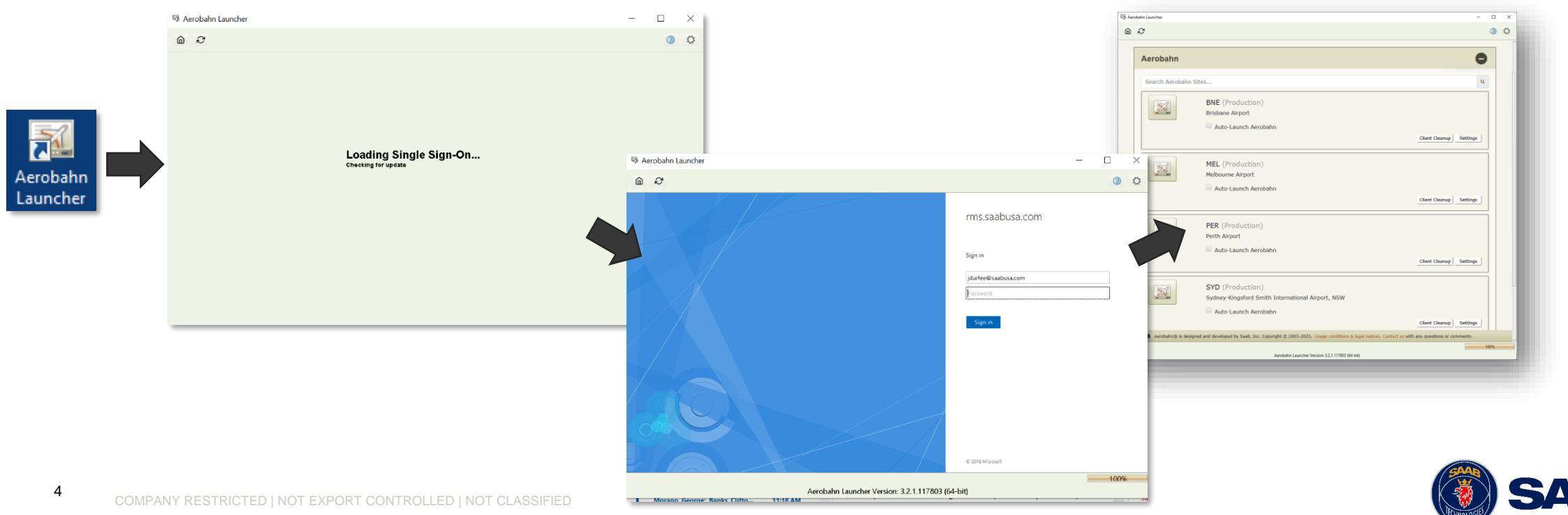

### Aerobahn A-CDM Portal Page

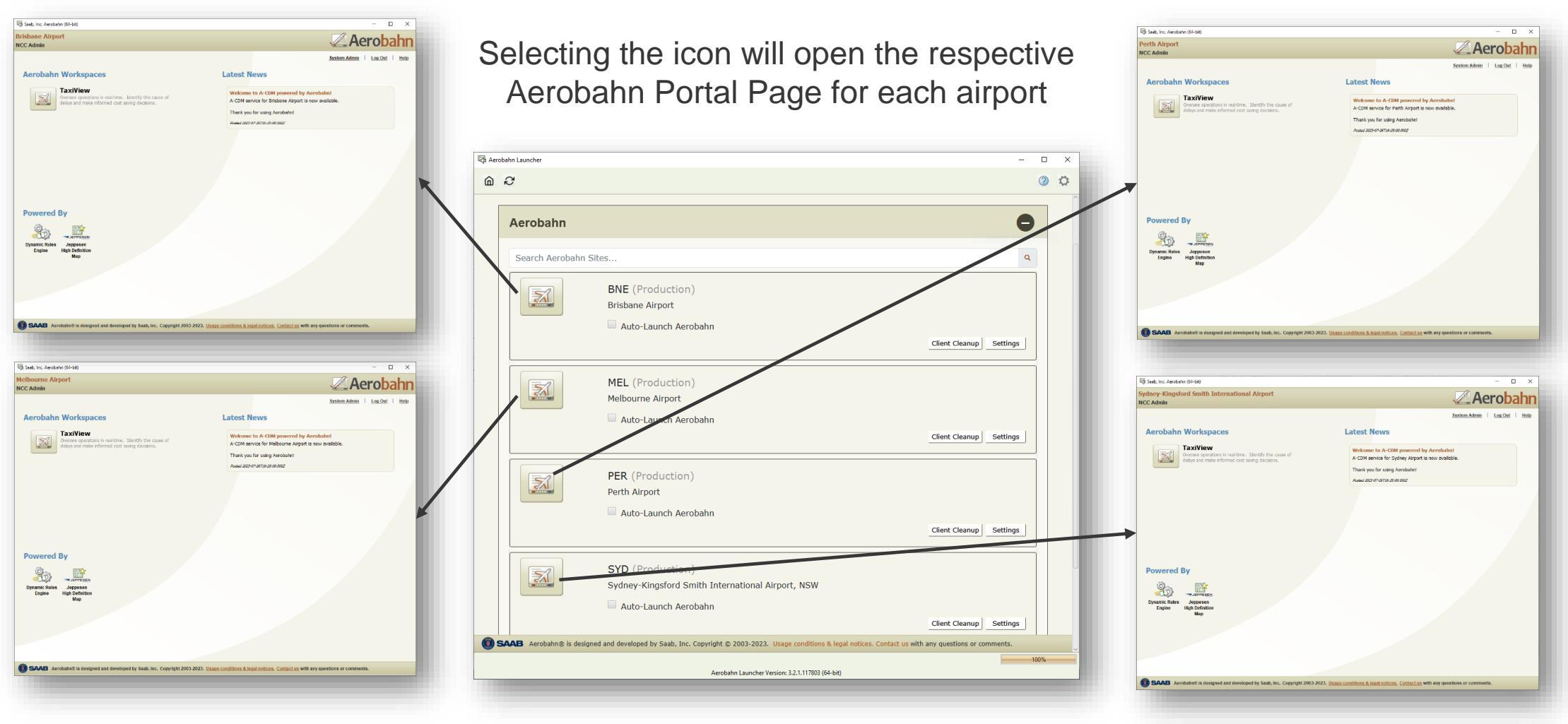

SAAB

The information in this document is proprietary to, and the property of, Saab, Inc. It may not be duplicated, used, or disclosed in whole or in part for any purpose without express written consent from Saab, Inc. © Saab, Inc. 2023.

5

## Aerobahn A-CDM Portal Page

- The Aerobahn A-CDM Portal screen indicates your connection to Aerobahn is active, client software is running, and flight information is downloaded.
- TaxiView button opens the Common Workspace.
- The "Latest News" panel announces upgrades, planned maintenance, map updates and other pertinent information.
- The "System Admin" link opens a companion application where one can change their, display name, and set some preferences such as how times are expressed in Aerobahn (local and UTC).
- The "Help" link opens a searchable interactive Help manual.
- "Contact us" opens and displays the Help Desk contact information. Any questions or observations relating to Aerobahn are first reported to your local Service Desk. They will then escalate to Saab for investigation if necessary. Saab's Customer Service supports 24/7/365.

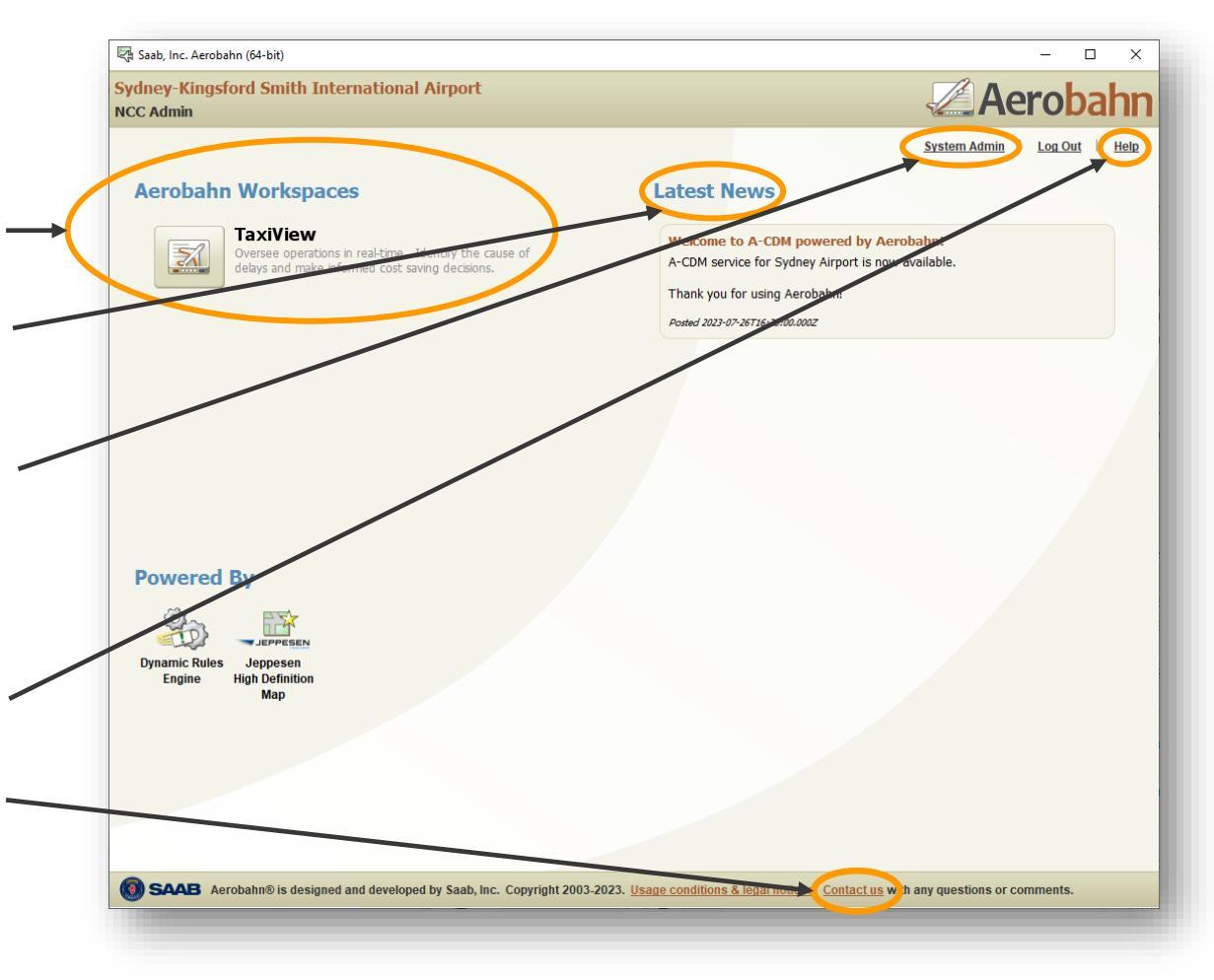

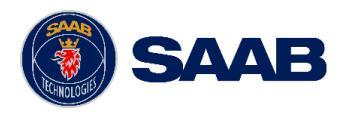

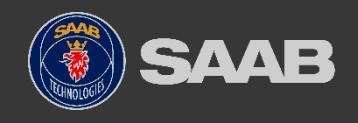

COMPANY RESTRICTED | NOT EXPORT CONTROLLED | NOT CLASSIFIED

## A-CDM Common Workspace (All Users)

**BASIC FUNCTIONALITY** 

## A-CDM Common Workspace

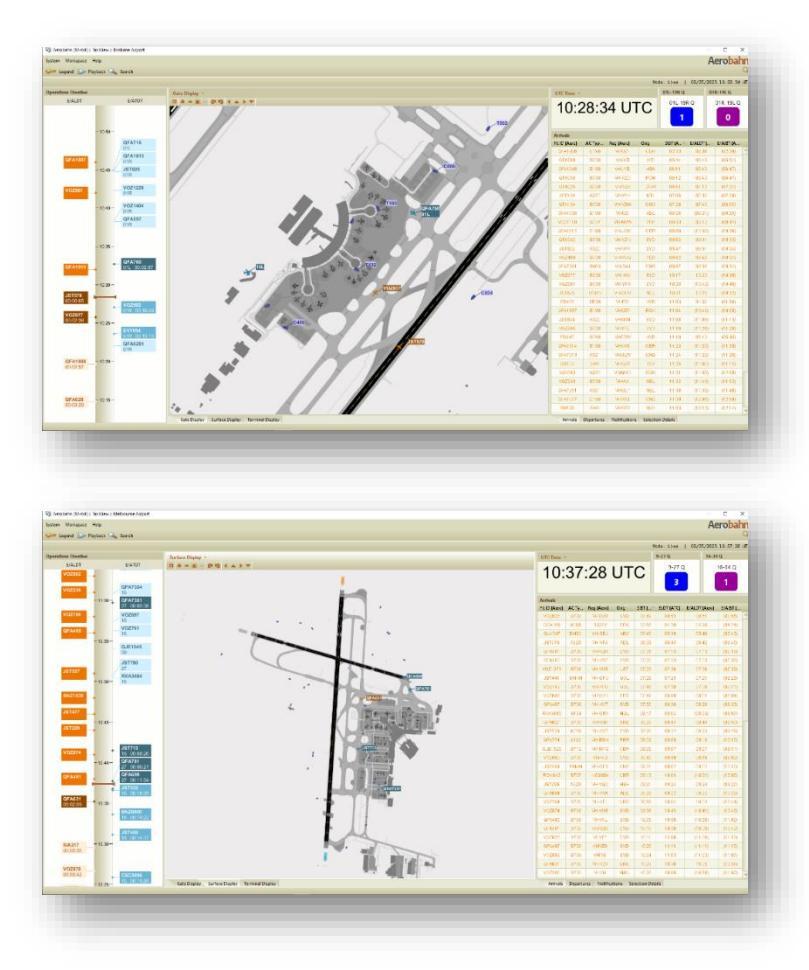

8

- Selecting TaxiView on the Aerobahn
  Portal Page will open the Common
  Workspace for the airport of choice
- Each user will be provided with the same workspace in Aerobahn, called the Common Workspace.
- The Common Workspaces, while having the same structure for the workspace, will show the data relevant to that airport (e.g. different maps, custom queue counters based on runways, etc.)
- The following slides explain the tools that can be found in this workspace.

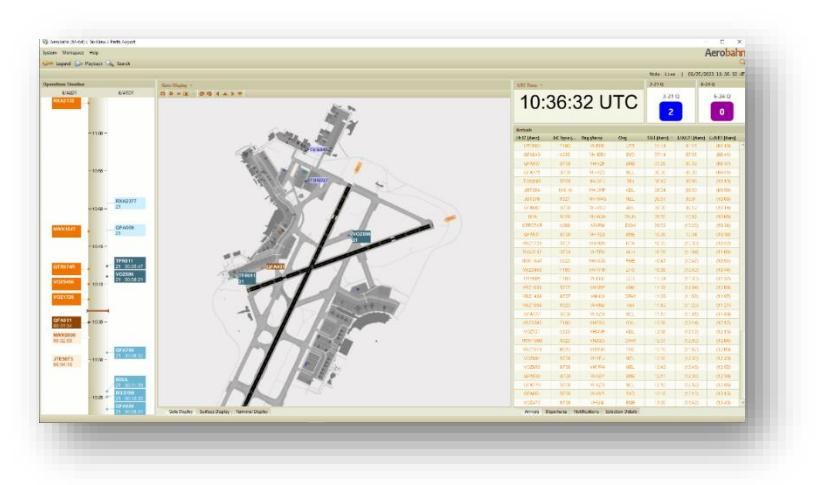

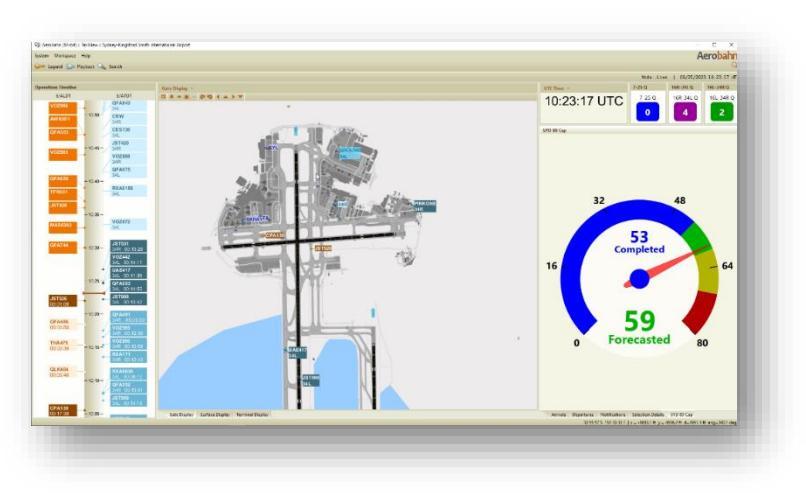

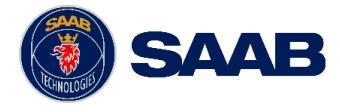

### Watch List Viewers

#### Watch List Viewers – Arrivals and Departures

- Shows all Arrivals and Departures with respect to the aerodrome for which the Aerobahn workspace has been opened.
- Sorted by SIBT (Aero) and SOBT (Aero) respectively.
- Each Watch List contains Estimated/Actual time fields:
  - If a time in this column has parentheses around it, that time is estimated (e.g., (22:50)).
  - If a time in this column does not have parentheses around it, that time is an actual (e.g., 22:54).

| Arrivals      |        |            |        |           |          |           |   |
|---------------|--------|------------|--------|-----------|----------|-----------|---|
| Fit ID (Aero) | АС Тур | Reg (Aero) | Orig 🗸 | SIBT (A 🕆 | E/ALDT ( | E/AIBT (A |   |
| VOZ1385       | B738   | VHVUK      | ADL    | 22:50     | 22:54    | (22:50)   | ^ |
| QFA1886       | E190   | VHXVU      | NTL    | 23:28     | 23:21    | (23:28)   |   |
| SOL700        | A320   | H4SAL      | HIR    | 06:48     | 06:35    | (06:48)   |   |
| RXA5733       | SF34   | VHZRM      | RMA    | 06:59     | 07:24    | (06:59)   |   |
| VET           | SVV4   | VHVET      | OAG    | 07:18     | 07:10    | (07:18)   |   |
| V0Z1109       | F70    | VHQQW      | NTL    | 07:47     | 08:35    | (07:47)   |   |
| V0Z337        | B738   | VHIJU      | MEL    | 08:02     | 08:17    | (08:02)   |   |
| V0Z614        | B737   | VHVBZ      | MKY    | 08:41     | 08:43    | (08:41)   |   |
| V0Z382        | F100   | VHXVVQ     | TSV    | 08:57     | 09:21    | (08:57)   |   |
| V0Z786        | B737   | VHVBY      | CNS    | 08:58     | 09:01    | (08:58)   |   |
| QFA186        | B738   | VHVZJ      | СНС    | 08:58     | 10:53    | (08:58)   | H |
| VOZ1403       | F100   | VHXWN      | ADL    | 10:25     | 11:00    | (10:25)   |   |
| V0Z347        | B738   | VHYFJ      | MEL    | 10:52     | 11:32    | (10:52)   |   |
| V0Z985        | B738   | VHYQH      | SYD    | 10:53     | 10:50    | (10:53)   |   |
| UTY8463       | F70    | VHNKQ      | MOV    | 11:12     | 11:17    | (11:12)   |   |
| QFA630        | B738   | VHXZM      | MEL    | 11:13     | 12:38    | (11:13)   |   |
| UTY8469       | F70    | VHJFB      | MOV    | 11:27     | 11:28    | (11:27)   |   |
| UTY8449       | F70    | VHQQX      | EMD    | 12:11     | 12:03    | (12:11)   |   |
| QFA632        | B738   | VHVZA      | MEL    | 12:13     | 12:28    | (12:13)   |   |
| QFA634        | B738   | VHVZM      | MEL    | 13:13     | 13:37    | (13:13)   |   |
| FD458         | BE20   | VHFDZ      | ROK    | 13:37     | 14:47    | (13:37)   |   |
| JST673        | A320   | VH-VQC     | DRW    | 20:22     | 20:23    | (21:30)   |   |
| VED           | SF34   | VH-VED     | TMW    | 21:30     | 21:12    | (22:20)   |   |
| QFA120        | B738   | VH-VZH     | AKL    | 21:36     | 22:54    | (23:36)   |   |
| JST810        | A321   | VH-WWU     | SYD    | 21:40     | 21:39    | (21:42)   |   |
| QFA600        | B738   | VH-VZS     | MEL    | 21:53     | 22:08    | (22:11)   |   |
| V0Z905        | B738   | VH-VUJ     | SYD    | 21:56     | 22:04    | (23:09)   |   |
| RXA202        | B738   | VH-REX     | MEL    | 21:59     | 22:06    | (23:10)   |   |
| V0Z303        | B738   | VH-IXJ     | MEL    | 22:02     | 22:13    | (23:17)   |   |
| V0Z1101       | F100   | VH-FGB     | NTL    | 22:02     | 22:02    | (22:05)   |   |

| El+1 1 m | ACT  | Pag (Aaro) | Dert | Pum | SOUT (As | E /MORT / | E/ATOT ( |
|----------|------|------------|------|-----|----------|-----------|----------|
|          | AC 1 | Reg (Aero) | Dest | Run | SUBT (AE | C/AUDI (  | E/AIUT ( |
| QFA708   | B738 | VH-VYJ     | CNS  | UIL | 23:05    | (23:38)   | (23:45)  |
| QFA119   | A332 | VH-EBO     | AKL  | 19R | 23:10    | (23:38)   | (23:52)  |
| UTY860   | F100 | VHXVVR     | MOO  | 19R | 23:10    | (23:33)   | (23:43)  |
| QFA513   | B738 | VH-VYB     | SYD  | 01R | 23:16    | 23:27     | (23:36)  |
| SIA256   | A359 | 9V-SHP     | SIN  | 19R | 23:20    | (23:36)   | (23:50)  |
| QFA057   | B738 | VHVZJ      | POM  | 01L | 23:25    | (23:33)   | (23:43)  |
| RXA329   | B738 | VH-RQC     | SYD  | 01R | 23:30    | (23:33)   | (23:43)  |
| JST834   |      | VH-VGP     | PPP  | 01L | 23:40    | (23:35)   | (23:49)  |
| VOZ702   | B738 | VH-YFE     | HBA  | 01R | 23:40    | (23:54)   | (00:04)  |
| QFA1933  | E190 | VH-UZK     | ADL  | 01R | 23:40    | (23:54)   | (00:05)  |
| QFA183   | B738 | VH-VZH     | NLK  | 01R | 23:45    | (23:54)   | (23:57)  |
| VOZ1023  | F70  | VHQQW      | ASP  | 01R | 23:50    | (23:43)   | (23:53)  |
| VOZ322   | B738 | VH-YIH     | MEL  | 01R | 23:55    | (23:48)   | (00:03)  |
| ACA036   | B789 | C-FNOH     | YVR  | 19R | 00:00    | (23:58)   | (00:12)  |
| JST567   |      | VHVGO      | MEL  | 01R | 00:00    | (23:47)   | (23:57)  |
| V0Z938   | B738 | VHVUT      | SYD  | 01R | 00:05    | (23:58)   | (00:08)  |
| V0Z115   | B738 | VHYIO      | ZQN  | 19R | 00:10    | (00:03)   | (00:13)  |
| QFA1949  | E190 | VH-XVX     | HBA  | 01R | 00:10    | (00:03)   | (00:13)  |
| PAL222   | UNKN | RPC9936    | MNL  | 19R | 00:30    | (00:28)   | (00:38)  |
| QFA051   | A332 | VH-EBV     | SIN  | 19R | 00:30    | (00:28)   | (00:42)  |
| AVN025   | A320 | H4SAL      | SON  | 19L | 00:30    | (00:28)   | (00:38)  |
| JST815   |      | VHXNI      | SYD  | 01R | 01:15    | (00:49)   | (00:59)  |
| T007CJK  | GLEX | T7CJK      | AKL  | 01R | 01:30    | (01:23)   | (01:33)  |
| RXA337   | B738 | VHRQG      | SYD  | 01R | 01:30    | (01:23)   | (01:33)  |
| JST802   |      | VHVGR      | ADL  | 01R | 01:30    | (00:49)   | (00:59)  |
| JST656   |      | VHVQC      | CBR  | 01R | 01:40    | (01:01)   | (01:11)  |
| JST571   |      | VHVFJ      | MEL  | 01R | 01:55    | (01:39)   | (01:49)  |
| AWK094   | B734 | ZKPAT      | AKL  | 19L | 02:50    | (03:15)   | (03:25)  |
| CAL053   | A359 | B18916     | AKL  | 01L | 02:55    | (02:53)   | (03:04)  |
| ANG004   | B763 | N351AX     | POM  | 01R | 03:15    | (03:13)   | (03:23)  |

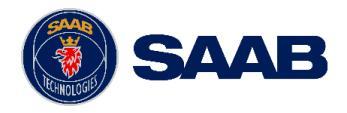

## **Operations Timeline**

#### **Operations Timeline**

- Shows data blocks in a predicted sequence of operations for a single runway or for the airport. It can also be set to show region closures.
- Set based on E/ALDT for arrivals and E/ATOT for departures.
- To adjust the time frame in view, click within the tool window and drag up and down. To increase or decrease the amount of time in view (zoom in or out), roll the scroll wheel within the tool window.
- This bar marks the current time.
- If a flight is selected in the Operations Timeline tool, it is also selected in all other applicable tools in the workspace.
  - For example, the flight selected in the screenshot, JST526, would also be selected in a Watch List Viewer, Selection Details, and the Map Display

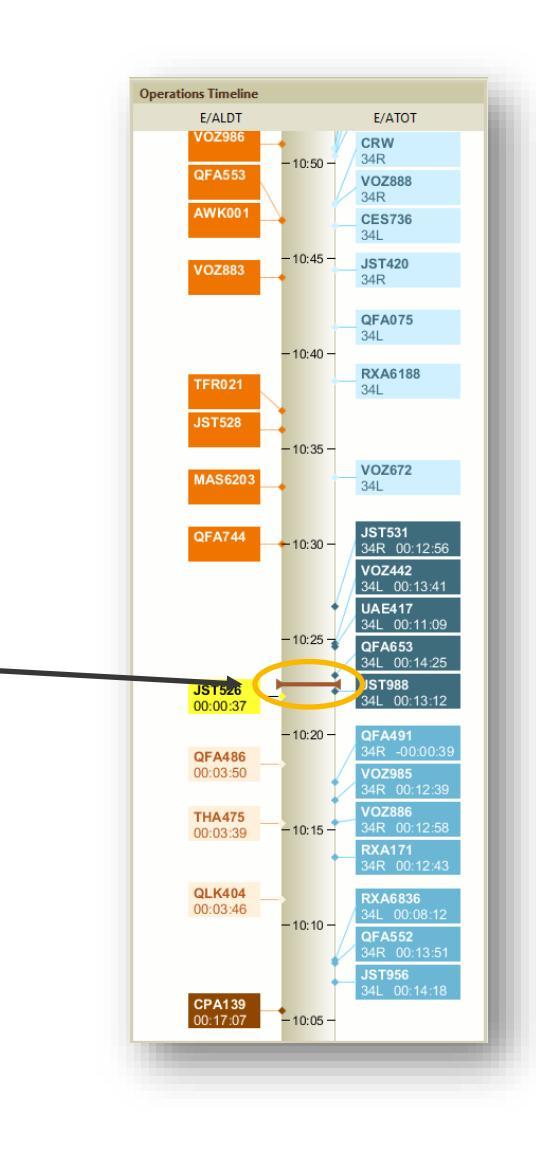

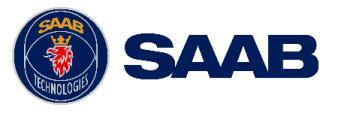

The information in this document is proprietary to, and the property of, Saab, Inc It may not be duplicated, used, or disclosed in whole or in part for any purpos without express written consent from Saab, Inc. © Saab, Inc. 2023.

## **Operations Timeline (cont.)**

#### **Operations Timeline Colour Key**

• The data blocks for each flight on the timeline are coloured based on the operational state.

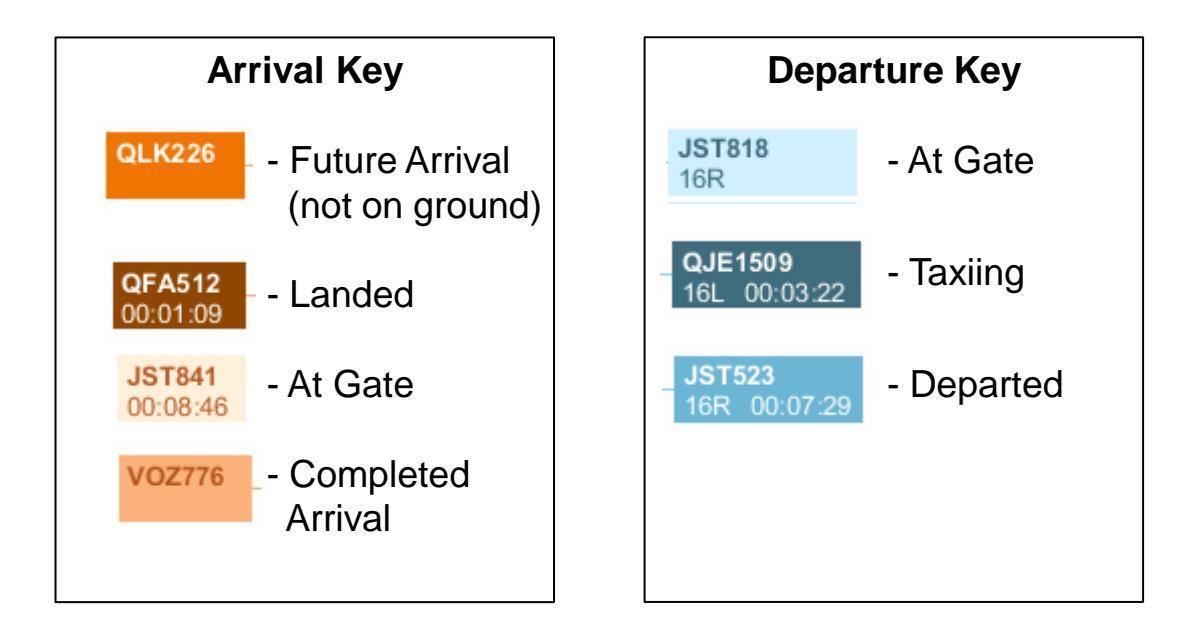

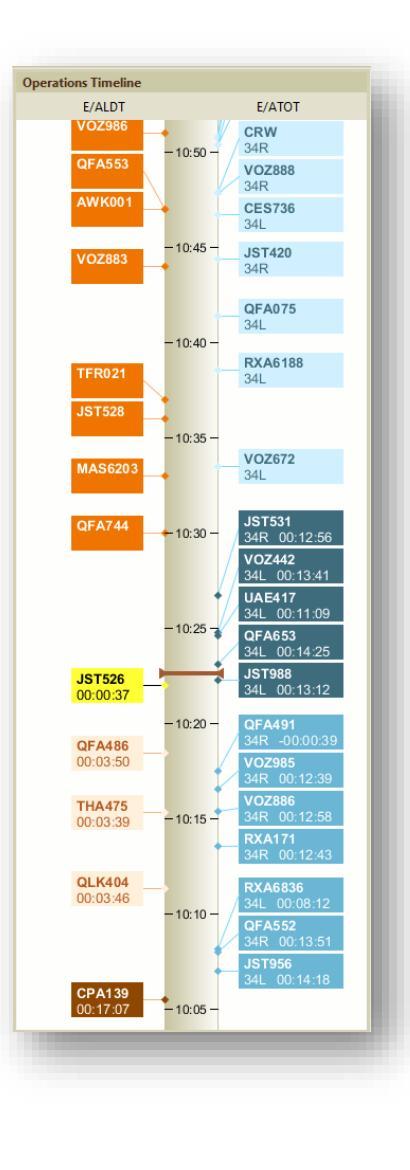

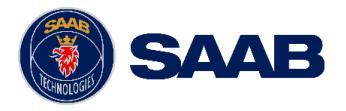

11

### Notifications

#### **Notifications**

- The notifications tab will display any prevalent information regarding the aerodrome for which the Aerobahn workspace has been opened.
- This information will consist of the ACDM service status being either on or off, as well as general bulletins.

| ow Restriction Service Message                          |                                          |
|---------------------------------------------------------|------------------------------------------|
| CDM Status<br>ACDM Status is Off<br>Until Futher Notice | Updated by CDM Admin at 08/23/2023 18:13 |
| ow Restriction                                          |                                          |
|                                                         |                                          |
|                                                         |                                          |
|                                                         |                                          |
|                                                         |                                          |
|                                                         |                                          |
|                                                         |                                          |
|                                                         |                                          |
|                                                         |                                          |
|                                                         |                                          |
|                                                         |                                          |
|                                                         |                                          |
|                                                         |                                          |
|                                                         |                                          |
|                                                         |                                          |
|                                                         |                                          |

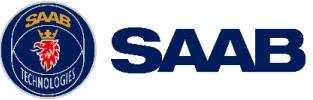

### Counters

#### Counters

- The counters provide live counts of aircraft that meet the criteria determined by a certain set of rules.
- The counters in the common workspace are the departure queues for a specific runway.
- In the BNE common workspace, the counters to the right are present:
  - The 01L-19R Q will provide a live count of outbound flights that are taxiing out with a predicted departure runway of 01L/19R.
  - The 01R-19L Q will provide a live count of outbound flights that are taxiing out with a predicted departure runway of 01R/19L.

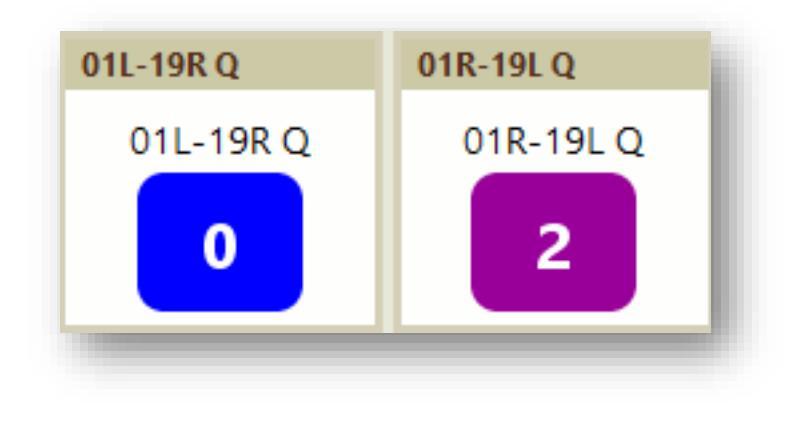

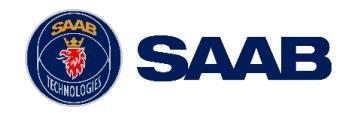

## **Selection Tools**

### **Selection Details**

- Provides select information for a selected target.
- Multiple tabs available:
  - **Properties** = Data for target
  - **Taxi Route** = Region by region path of aircraft
    - Show Route on Map = Display the highlighted taxi route path in the Map Display tools (i.e. the Surface Display)
  - Active Rules = Shows all Dynamic Rule data active for the selected target
  - Workflow State = Any enter/exit times for Workflows affecting the selected target

| FieldValueActual Take Off Time (Aerobahn)23:24Actual Off Block Time (Aerobahn)23:17Operational StateEnroute OutActual Landing Time (Aerobahn)Actual In Block Time (Aerobahn)1011Mode 3/A (Aerobahn)1011Mode S7C2BC5Aircraft/Vehicle Type (Aerobahn)B738Flight ID (Aerobahn)VOZ932 | roperties    | Taxi Route     | Active Rules W | /orkflow State History Flight Crew |  |
|----------------------------------------------------------------------------------------------------|--------------|----------------|----------------|------------------------------------|--|
| Actual Take Off Time (Aerobahn)23:24Actual Off Block Time (Aerobahn)Enroute OutActual Landing Time (Aerobahn)Image: Actual In Block Time (Aerobahn)Mode 3/A (Aerobahn)1011Mode 3/A (Aerobahn)7C2BC5Aircraft/Vehicle Type (Aerobahn)B738Plight ID (Aerobahn)VOZ932                 |              | Fiel           | d              | Value                              |  |
| Actual Off Block Time (Aerobahn)23:17Operational StateEnroute OutActual Landing Time (Aerobahn)ImplementActual In Block Time (Aerobahn)1011Mode 3/A (Aerobahn)1011Mode S7C2BC5Aircraft/Vehicle Type (Aerobahn)B738Flight ID (Aerobahn)VOZ932                                      | Actual Take  | e Off Time (Ae | robahn)        | 23:24                              |  |
| Deperational StateEnroute OutActual Landing Time (Aerobahn)Actual In Block Time (Aerobahn)1011Mode 3/A (Aerobahn)7C2BC5Aircraft/Vehicle Type (Aerobahn)B738Aircraft/Vehicle Type (Aerobahn)VOZ932                                                                                 | Actual Off   | Block Time (Ae | erobahn)       | 23:17                              |  |
| Actual Landing Time (Aerobahn)InternationalActual In Block Time (Aerobahn)1011Mode 3/A (Aerobahn)7C2BC5Aircraft/Vehicle Type (Aerobahn)B738Flight ID (Aerobahn)VOZ932                                                                                                    | Operationa   | l State        |                | Enroute Out                        |  |
| Actual In Block Time (Aerobahn)1011Mode 3/A (Aerobahn)7C2BC5Mode S8738Aircraft/Vehicle Type (Aerobahn)VOZ932                                                                                                    | Actual Lan   | ding Time (Aer | robahn)        |                                    |  |
| Mode 3/A (Aerobahn)1011Mode S7C2BC5Aircraft/Vehicle Type (Aerobahn)B738Flight ID (Aerobahn)VOZ932                                                                                                    | Actual In B  | lock Time (Aer | obahn)         |                                    |  |
| Mode S 7C2BC5<br>Aircraft/Vehicle Type (Aerobahn) B738<br>Flight ID (Aerobahn) VOZ932                                                                                                    | Mode 3/A     | (Aerobahn)     |                | 1011                               |  |
| Aircraft/Vehicle Type (Aerobahn) B738<br>Flight ID (Aerobahn) VOZ932                                                                                                    | Mode S       |                |                | 7C2BC5                             |  |
| Flight ID (Aerobahn) VOZ932                                                                                                    | Aircraft/Ve  | hicle Type (Ae | robahn)        | B738                               |  |
|                                                                                                    | Flight ID (A | erobahn)       |                | VOZ932                             |  |
|                                                                                                    |              |                |                |                                    |  |

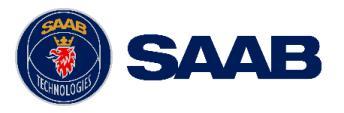

## Map Displays (1/3)

#### **Gate Display**

- View of the aerodrome gates along with active and persisted aircraft.
- Left Mouse Button/Click
  - Click Select Target
  - Hold and drag Move Map
- Center Scroll Wheel
  - Forward Zoom in
  - Back Zoom out
  - Hold and drag Move Map while maintaining target selection
- Right Mouse Button/Click
  - Click Various menu options

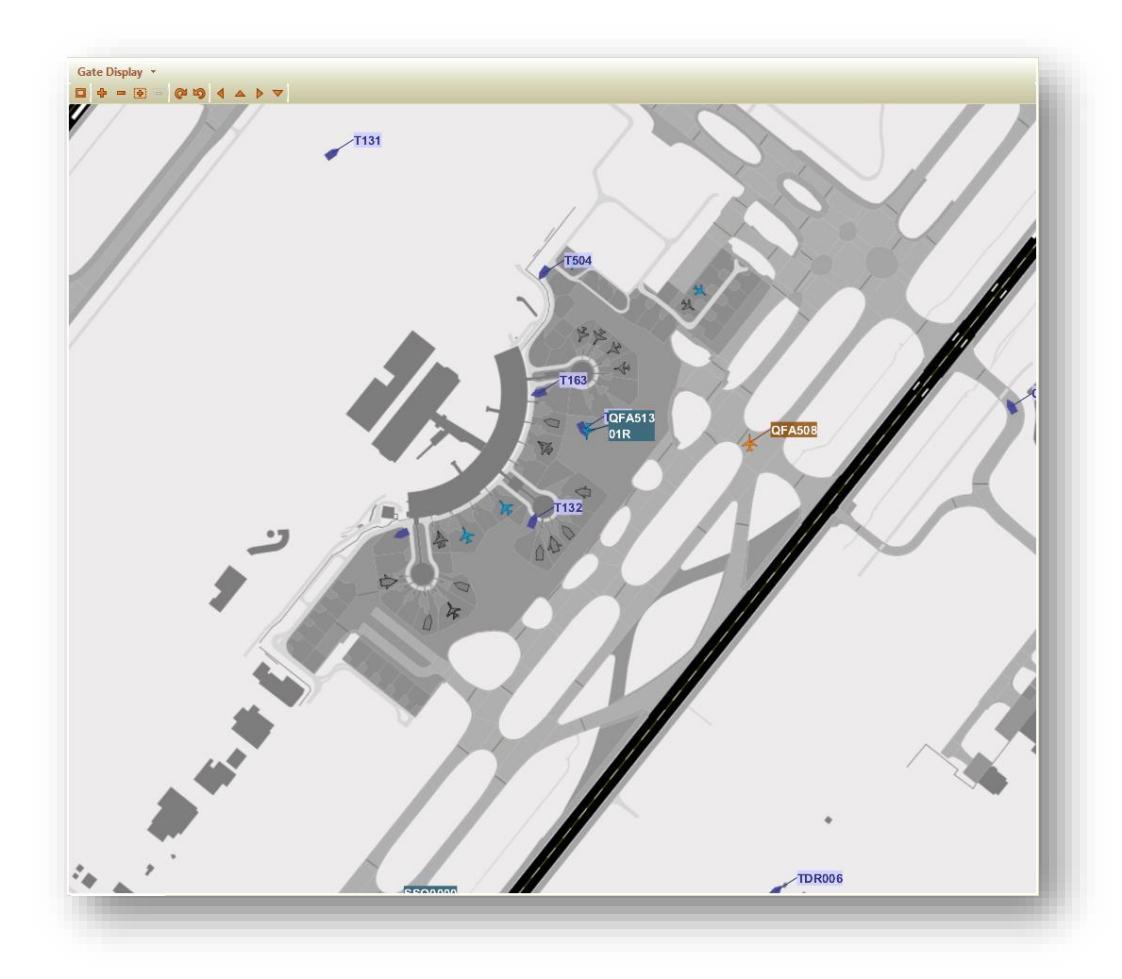

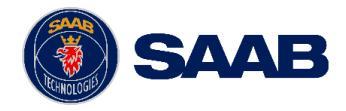

Map Displays (2/3)

#### Surface Display

- View of the entire aerodrome surface along with active and persisted aircraft.
- Uses same controls as other Map Displays.

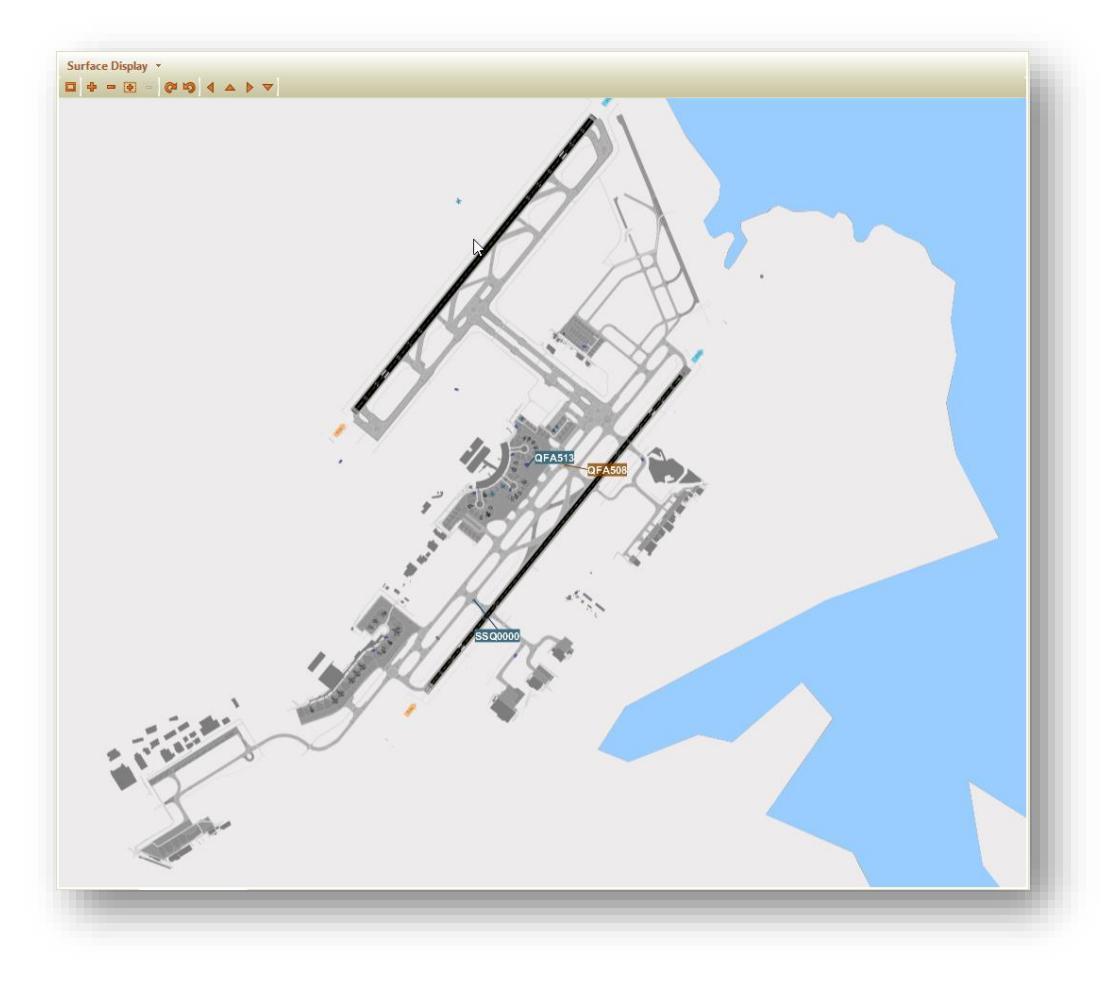

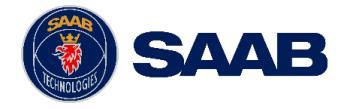

Map Displays (3/3)

#### **Terminal Display**

- Displays a distant view of Enroute aircraft to BNE.
- Uses same controls as other Map Displays.

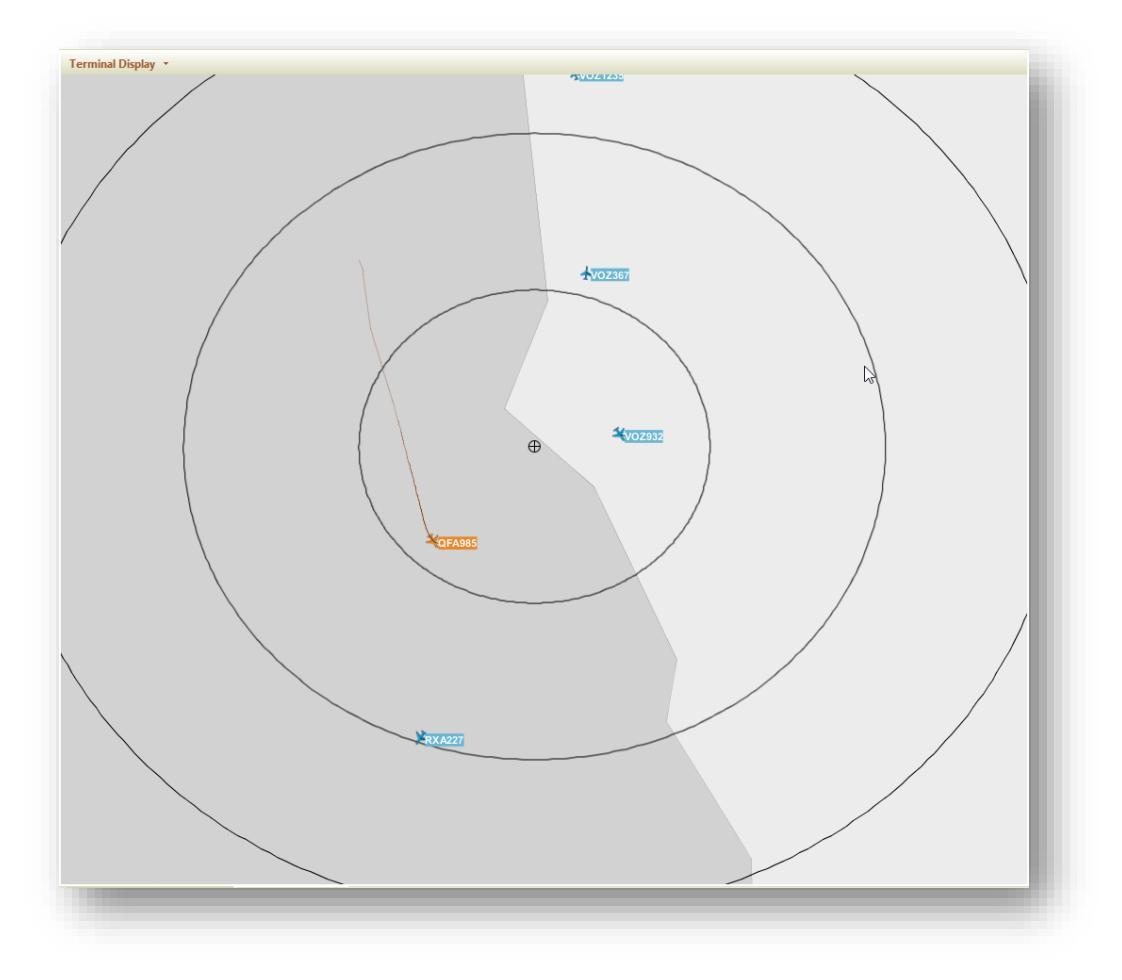

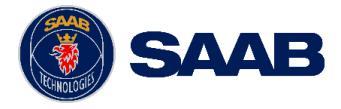

The information in this document is proprietary to, and the property of, Saab, In It may not be duplicated, used, or disclosed in whole or in part for any purpose without express written consent from Saab, Inc. © Saab, Inc. 2023.

## SYD 80 Cap

#### SYD 80 Cap

- The SYD 80 Cap tool is only available in the common workspace for SYD Airport.
- This tool will display a count of the completed and forecasted arrivals/departures at SYD Airport in a rolling hour, with the maximum count of operations set to 80.

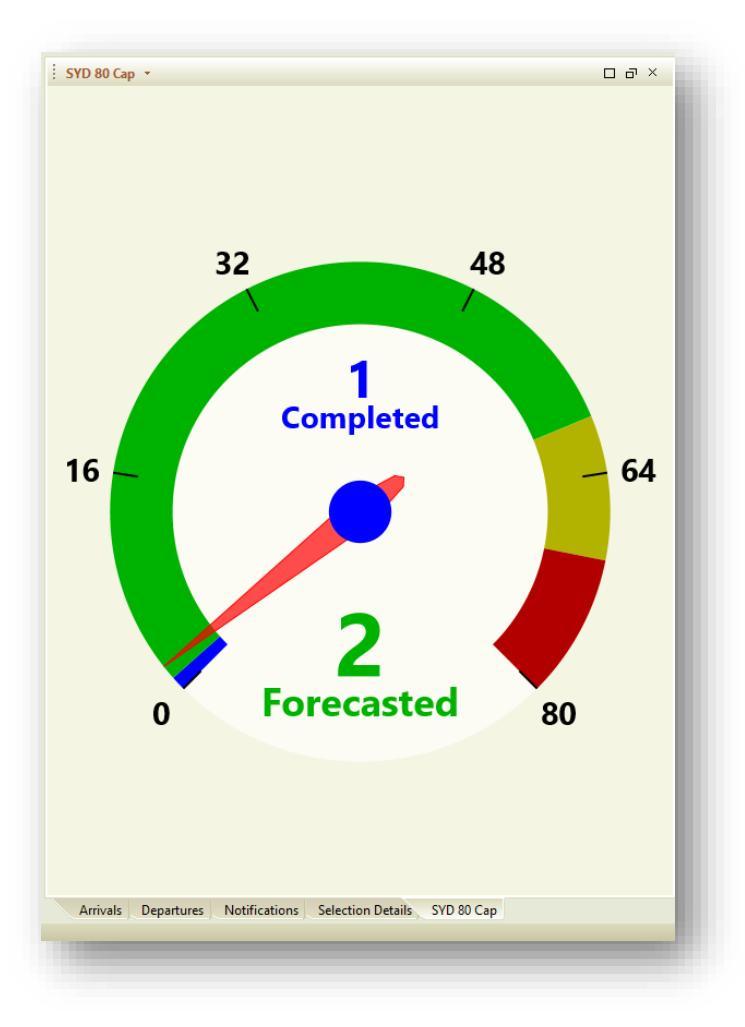

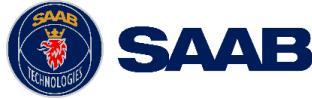

# A-CDM Airport Workspace

**BASIC FUNCTIONALITY** 

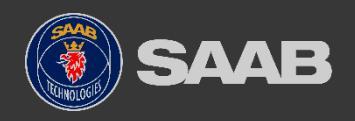

## Airport Workspace Overview

### **Overview**

- Each Airport Partner will have their own version of the Airport Workspace centric to their airport.
- Each partner will be able to modify their workspaces based on operational needs.
- The following slides explain the individual tools (basic) that can be found within the Airport Workspace.

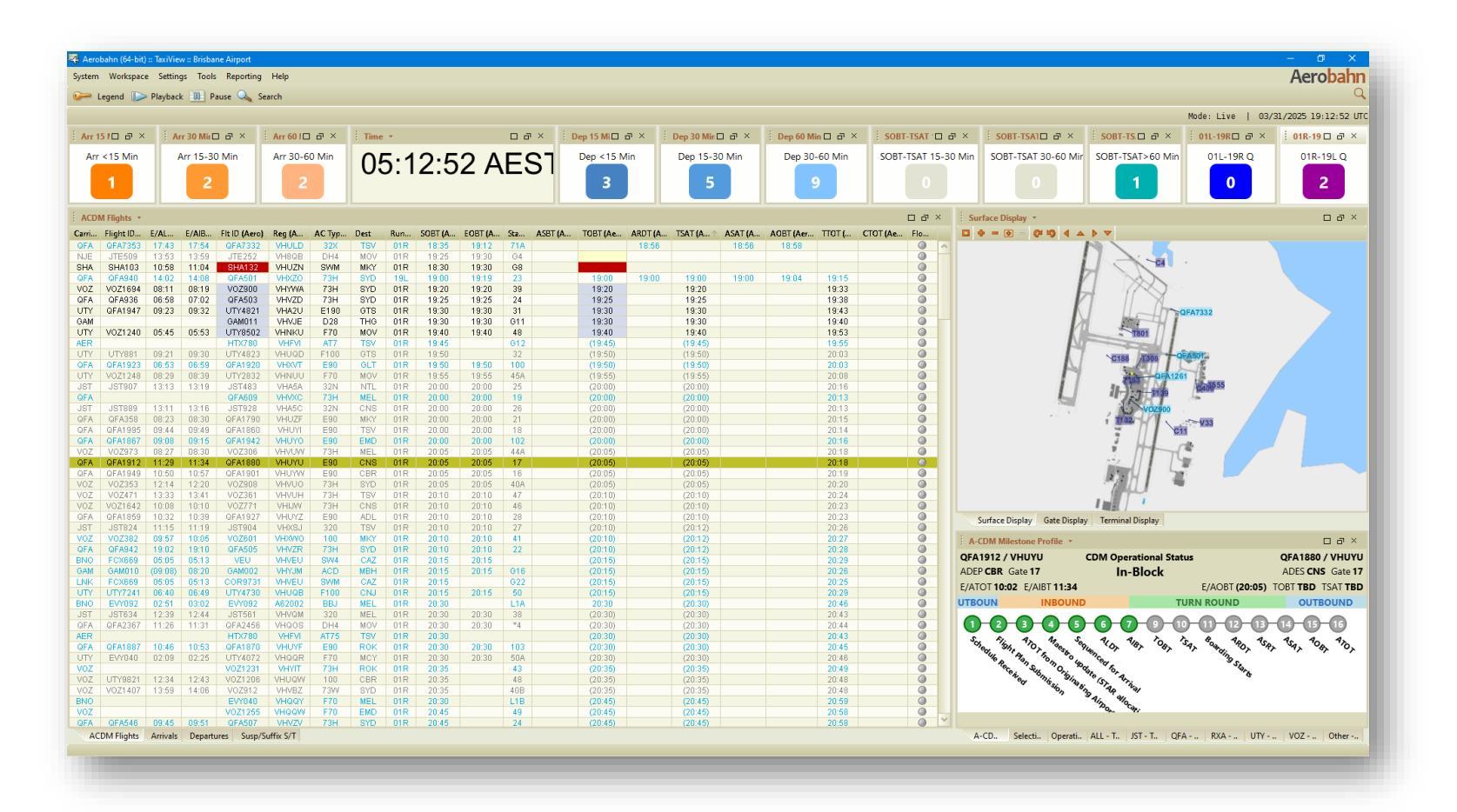

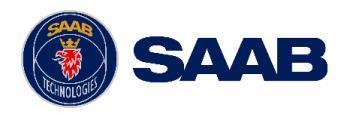

### **ACDM Flights:**

• All ACDM Flights active in the system.

### Arrivals:

• All arrival flights active in the system.

### **Departures:**

21

• All departure flights active in the system.

### Susp/Suffix S/T:

 List of flights that are currently suspended, cancelled, swapped, or tactical release.

| ACDI  | VI Flights 🔹 |          |        |               |           |        |      |     |         |         |     |         |          |         |           |         |           |        |          | 083 | × |
|-------|--------------|----------|--------|---------------|-----------|--------|------|-----|---------|---------|-----|---------|----------|---------|-----------|---------|-----------|--------|----------|-----|---|
| Carri | Flight ID    | E/AL     | E/AIB  | Fit ID (Aero) | Reg (A    | AC Typ | Dest | Run | SOBT (A | EOBT (A | Sta | ASBT (A | TOBT (Ae | ARDT (A | TSAT (A 1 | ASAT (A | AOBT (Aer | TTOT ( | CTOT (Ae | Flo |   |
| QEA   | QEA7353      | 17:43    | 17:54  | QEA7332       | VHULD     | 32X    | TSV  | 01R | 18:35   | 19:12   | 71A |         |          | 18:56   |           | 18:56   | 18:58     |        |          | 0   |   |
| NJE   | JTE509       | 13:53    | 13:59  | JTE252        | VH8QB     | DH4    | MOV  | 01R | 19:25   | 19:30   | G4  |         |          |         |           |         |           |        |          | Õ   |   |
| SHA   | SHA103       | 10:58    | 11:04  | SHA132        | VHUZN     | SWM    | MKY  | 01R | 18:30   | 19:30   | G8  |         |          |         |           |         |           |        |          |     |   |
| QFA   | QFA940       | 14:02    | 14:08  | QFA501        | VHXZO     | 73H    | SYD  | 19L | 19:00   | 19:19   | 23  |         | 19:00    | 19:00   | 19:00     | 19:00   | 19:04     | 19:15  |          | 0   |   |
| VOZ   | VOZ1694      | 08:11    | 08:19  | VOZ900        | VHYWA     | 73H    | SYD  | 01R | 19:20   | 19:20   | 39  |         | 19:20    |         | 19:20     |         |           | 19:33  |          | 0   |   |
| QFA   | QFA936       | 06:58    | 07:02  | QFA503        | VHVZD     | 73H    | SYD  | 01R | 19:25   | 19:25   | 24  |         | 19:25    |         | 19:25     |         |           | 19:38  |          | ٢   |   |
| UTY   | QFA1947      | 09:23    | 09:32  | UTY4821       | VHA2U     | E190   | GTS  | 01R | 19:30   | 19:30   | 31  |         | 19:30    |         | 19:30     |         |           | 19:43  |          | 0   |   |
| GAM   |              |          |        | GAM011        | VHVJE     | D28    | THG  | 01R | 19:30   | 19:30   | G11 |         | 19:30    |         | 19:30     |         |           | 19:40  |          |     |   |
| UTY   | V0Z1240      | 05:45    | 05:53  | UTY8502       | VHNKU     | F70    | MOV  | 01R | 19:40   | 19:40   | 48  |         | 19:40    |         | 19:40     |         |           | 19:53  |          | 0   |   |
| AER   |              |          |        | HTX780        | VHEVI     | AT7    | TSV  | 01R | 19:45   |         | 012 |         | (19:45)  |         | (19:45)   |         |           | 19:55  |          |     |   |
| UTY   | UTY881       | 09:21    | 09:30  | UTY4823       | VHUQD     | F100   | GTS  | 01R | 19:50   |         | 32  |         | (19:50)  |         | (19:50)   |         |           | 20:03  |          |     |   |
| QFA   | QFA1923      | 06:53    | 06:59  | QFA1920       | VHXVT     | E90    | GLT  | 01R | 19:50   | 19:50   | 100 |         | (19:50)  |         | (19:50)   |         |           | 20:03  |          | ۲   |   |
| UTY   | V0Z1248      | 08:29    | 08:39  | UTY2832       | VHNUU     | F70    | MOV  | 01R | 19:55   | 19:55   | 45A |         | (19:55)  |         | (19:55)   |         |           | 20:08  |          |     |   |
| JST   | JST907       | 13:13    | 13:19  | JST483        | VHA5A     | 32N    | NTL  | 01R | 20:00   | 20:00   | 25  |         | (20:00)  |         | (20:00)   |         |           | 20:16  |          | 0   |   |
| QFA   |              |          |        | QFA609        | VHVXC     | 73H    | MEL  | 01R | 20:00   | 20:00   | 19  |         | (20:00)  |         | (20:00)   |         |           | 20:13  |          | 0   |   |
| JST   | JST889       | 13:11    | 13:16  | JST928        | VHA5C     | 32N    | CNS  | 01R | 20:00   | 20:00   | 26  |         | (20:00)  |         | (20:00)   |         |           | 20:13  |          | 0   |   |
| QFA   | QFA358       | 08:23    | 08:30  | QFA1790       | VHUZF     | E90    | MKY  | 01R | 20:00   | 20:00   | 21  |         | (20:00)  |         | (20:00)   |         |           | 20:15  |          | 0   |   |
| QFA   | QFA1995      | 09:44    | 09:49  | QFA1860       | VHUYI     | E90    | TSV  | 01R | 20:00   | 20:00   | 18  |         | (20:00)  |         | (20:00)   |         |           | 20:14  |          | 0   |   |
| QFA   | QFA1867      | 09:08    | 09:15  | QFA1942       | VHUYO     | E90    | EMD  | UIR | 20:00   | 20:00   | 102 |         | (20:00)  |         | (20:00)   |         |           | 20:16  |          |     |   |
| VOZ   | V0Z973       | 08:27    | 08:30  | V0Z306        | VHVUW     | 73H    | MEL  | U1R | 20:05   | 20:05   | 44A |         | (20:05)  |         | (20:05)   |         |           | 20:18  |          |     |   |
| OFA   | OFA1912      | 10:50    | 10:57  | QFA1860       | VHUTU     | E90    | CRR  |     | 20:05   | 20:05   | 16  |         | (20:05)  |         | (20:05)   |         |           | 20.18  |          |     |   |
| VOZ   | V07363       | 12:14    | 12:20  | V07909        | VHVUO     | 734    | SVD  | 01R | 20:05   | 20:05   | 404 |         | (20:05)  |         | (20:05)   |         |           | 20.13  |          | 0   |   |
| VOZ   | V07471       | 13:33    | 13:41  | V0Z361        | VHVUH     | 73H    | TSV  | 01R | 20:00   | 20:00   | 407 |         | (20:00)  |         | (20:00)   |         |           | 20:20  |          | Ő   |   |
| V0Z   | V071642      | 10:08    | 10:10  | V07771        | VHUW      | 73H    | CNS  | 01R | 20:10   | 20:10   | 46  |         | (20:10)  |         | (20:10)   |         |           | 20:24  |          | Ő   |   |
| QEA   | QEA1859      | 10:32    | 10:39  | QEA1927       | VHUY7     | E90    | ADL  | 01R | 20:10   | 20:10   | 28  |         | (20:10)  |         | (20:10)   |         |           | 20:23  |          | ŏ   |   |
| JST   | JST824       | 11:15    | 11:19  | JST904        | VHXSJ     | 320    | TSV  | 01R | 20:10   | 20:10   | 27  |         | (20:10)  |         | (20:12)   |         |           | 20:26  |          | ŏ   |   |
| VOZ   | VOZ382       | 09:57    | 10:05  | VOZ601        | VHXWO     | 100    | MKY  | 01R | 20:10   | 20:10   | 41  |         | (20:10)  |         | (20:12)   |         |           | 20:27  |          | 0   |   |
| QFA   | QFA942       | 19:02    | 19:10  | QFA505        | VHVZR     | 73H    | SYD  | 01R | 20:10   | 20:10   | 22  |         | (20:10)  |         | (20:12)   |         |           | 20:28  |          | 0   |   |
| BNO   | FCX669       | 05:05    | 05:13  | VEU           | VHVEU     | SW4    | CAZ  | 01R | 20:15   | 20:15   |     |         | (20:15)  |         | (20:15)   |         |           | 20:29  |          |     |   |
| GAM   | GAM010       | (09:08)  | 08:20  | GAM002        | VHYJM     | ACD    | MBH  | 01R | 20:15   | 20:15   | G16 |         | (20:15)  |         | (20:15)   |         |           | 20:26  |          | ٢   |   |
| LNK   | FCX669       | 05:05    | 05:13  | COR9731       | VHVEU     | SVVM   | CAZ  | 01R | 20:15   |         | G22 |         | (20:15)  |         | (20:15)   |         |           | 20:25  |          |     |   |
| UTY   | UTY7241      | 06:40    | 06:49  | UTY4730       | VHUQB     | F100   | CNJ  | 01R | 20:15   | 20:15   | 50  |         | (20:15)  |         | (20:15)   |         |           | 20:29  |          | 0   |   |
| BNO   | EVY092       | 02:51    | 03:02  | EVY092        | A62002    | BBJ    | MEL  | 01R | 20:30   |         | L1A |         | 20:30    |         | (20:30)   |         |           | 20:46  |          |     |   |
| JST   | JST634       | 12:39    | 12:44  | JST561        | VHVQM     | 320    | MEL  | 01R | 20:30   | 20:30   | 38  |         | (20:30)  |         | (20:30)   |         |           | 20:43  |          |     |   |
| QFA   | QFA2367      | 11:26    | 11:31  | QFA2456       | VHQOS     | DH4    | MOV  | 01R | 20:30   | 20:30   | *4  |         | (20:30)  |         | (20:30)   |         |           | 20:44  |          |     |   |
| AER   |              |          |        | HTX780        | VHEVI     | AT75   | TSV  | 01R | 20:30   |         |     |         | (20:30)  |         | (20:30)   |         |           | 20:43  |          | 0   |   |
| QFA   | QFA1887      | 10:46    | 10:53  | QFA1870       | VHUYF     | E90    | ROK  | 01R | 20:30   | 20:30   | 103 |         | (20:30)  |         | (20:30)   |         |           | 20:45  |          | ۲   |   |
| UTY   | EVY040       | 02:09    | 02:25  | UTY4072       | VHQQR     | F70    | MCY  | 01R | 20:30   | 20:30   | 50A |         | (20:30)  |         | (20:30)   |         |           | 20:46  |          |     |   |
| VOZ   |              |          |        | V0Z1231       | VHYIT     | 73H    | ROK  | 01R | 20:35   |         | 43  |         | (20:35)  |         | (20:35)   |         |           | 20:49  |          | 0   |   |
| VOZ   | UTY9821      | 12:34    | 12:43  | V0Z1206       | VHUQW     | 100    | CBR  | 01R | 20:35   |         | 48  |         | (20:35)  |         | (20:35)   |         |           | 20:48  |          | 0   |   |
| VOZ   | VOZ1407      | 13:59    | 14:06  | VOZ912        | VHVBZ     | 73W    | SYD  | 01R | 20:35   |         | 40B |         | (20:35)  |         | (20:35)   |         |           | 20:48  |          | 0   |   |
| BNO   |              |          |        | EVYU40        | VHQQY     | F70    | MEL  | UIR | 20:30   |         | LIB |         | (20:45)  |         | (20:45)   |         |           | 20:59  |          | 0   |   |
| VOZ   | 054540       | 00.45    | 00.54  | V0Z1265       | VHQQW     | F70    | EMD  | UIR | 20:45   |         | 49  |         | (20:45)  |         | (20:45)   |         |           | 20:58  |          |     | V |
| GFA   | GFA546       | 09:45    | 09:51  | GFA507        | VHVZV     | 73H    | SYD  | UTR | 20:45   |         | 24  |         | (20:45)  |         | (20:45)   |         |           | 20:58  |          |     |   |
| AC    | DM Flights   | Arrivals | Depart | ures Susp/Su  | uttix S/T |        |      |     |         |         |     |         |          |         |           |         |           |        |          |     |   |

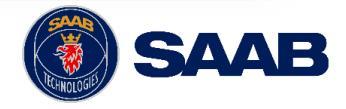

| ACDM Flights 🔹    |                  |                   |               |            |                |        |            |                |            |                   |                     |             |                  |             |             |             | ៩០×         |
|-------------------|------------------|-------------------|---------------|------------|----------------|--------|------------|----------------|------------|-------------------|---------------------|-------------|------------------|-------------|-------------|-------------|-------------|
| Flight ID Inbound | E/ALDT Inbound ( | E/AIBT Inbound (A | Fit ID (Aero) | Reg (Aero) | AC Type (Aero) | Dest   | SOBT (Ae 🗸 | EOBT (Carrier) | EOBT (ATC) | Stand Asgn (Aero) | TOBT (Aero)/(TOBT A | ARDT (Aero) | TSAT (Aero)/(T 1 | ASAT (Aero) | AOBT (Aero) | TTOT (ACDM) | CTOT (Aero) |
| QFA448            | 20:02            | 20:07             | QFA471        | VHVYA      | 73H            | MEL    | 21:49      | 21:49          | 21:49      | *D4               | 21:49               |             | 21:49            |             | 21:46       | 22:06       |             |
| QFA740            | 20:19            | 20:24             | QFA540        | VHVXA      | 73H            | BNE    | 21:54      | 21:54          | 21:54      | *D1               | 21:54               |             | 21:54            |             | 21:50       | 22:11       |             |
| QFA012            | 13:31            | 13:36             | QFA001        | VHOQH      | 388            | SIN    | 21:54      | 21:54          | 21:54      | *18               | 21:54               |             | 21:54            |             |             | 22:14       |             |
| QFA454            | 21:03            | 21:08             | QFA473        | VHVZP      | 73H            | MEL    | 22:04      | 22:04          | 22:14      | UNK_7             | 22:04               |             | 22:04            |             |             | 22:24       |             |
| QFA144            | 20:03            | 20:10             | QFA147        | VHXZD      | 73H            | AKL    | 22:14      | 22:14          | 22:14      | 55                | 22:14               |             | 22:14            |             |             | 22:35       |             |
| QFA642            | 18:02            | 18:05             | QFA475        | VHVZQ      | 73H            | MEL    | 22:19      | 22:19          | 22:19      | *D12              | 22:19               |             | (22:19)          |             |             | 22:39       |             |
| QFA458            | 21:42            | 21:45             | QFA542        | VHVZL      | 73H            | BNE    | 22:24      | 22:24          | 22:24      | *D5               | (22:24)             |             | (22:24)          |             |             | 22:44       |             |
| QFA436            | 17:13            | 17:18             | QFA477        | VHVXK      | 73H            | MEL    | 22:34      | 22:34          | 22:34      | *D3               | (22:34)             |             | (22:34)          |             |             | 22:55       |             |
| QFA923            | 21:11            | 21:17             | QFA743        | VHVYL      | 73H            | ADL    | 22:39      | 22:39          | 22:39      | 13                | (22:39)             |             | (22:39)          |             |             | 23:01       |             |
| QFA064            | 18:29            | 18:32             | QFA007        | VHZNC      | B789           | DFW    | 22:44      | 22:44          | 22:44      | *110              | (22:44)             |             | (22:44)          |             |             | 23:04       |             |
| QFA462            | (22:29)          | (22:36)           | QFA544        | VHVZD      | 73H            | BNE    | 22:54      | 22:54          | 23:19      | UNK_7             | (22:56)             |             | (22:56)          |             |             | 23:16       |             |
| QFA597            | (15:27)          | (15:34)           | QFA481        | VHVXR      | 73H            | MEL    | 23:04      | 23:04          | 23:04      | *D6               | (23:04)             |             | (23:04)          |             |             | 23:26       |             |
| QFA460            | 21:45            | 21:49             |               |            |                |        |            |                |            |                   |                     |             |                  | <u> </u>    |             | 23:35       | 23:36       |
| QFA646            | (21:57)          | (22:04)           |               |            | 2              |        |            |                |            |                   |                     |             |                  |             |             | 23:40       |             |
|                   |                  |                   |               |            | Joiumi         | ns inc | ciudea     | on do          | λη Α-(     |                   | ignts la            | D           |                  |             | 1           |             |             |

#### **Inbound Flight:**

- Flight ID Inbound
- E/A Landing Time Inbound (Aerobahn)
- E/A In Block Time Inbound (Aerobahn)

#### **Outbound Flight:**

- Flight ID (Aerobahn)
- Registration (Aerobahn)
- Aircraft/Vehicle Type (Aerobahn)
- Destination Airport

22

Scheduled Off Block Time (Aerobahn)

#### COMPANY RESTRICTED | NOT EXPORT CONTROLLED | NOT CLASSIFIED

#### Outbound Flight (cont'd):

- Estimated Off Block Time (Carrier)
- Estimated Off Block Time (ATC)
- Stand Assigned (Aerobahn)
- Target/(Target Auto) Off Block Time (Aerobahn)
- Actual Ready Time (Aerobahn)
- Target/(Target Auto) Startup Approval Time (Aerobahn)
- Actual Startup Approval Time (Aerobahn)
- Actual Off Block Time (Aerobahn)
- Target Take off Time (A-CDM)
- Calculated Takeoff Time (Aerobahn)

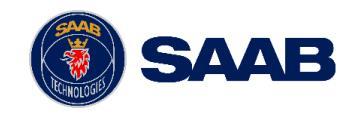

| Arrivals 🔹            |                            |            |       |                 |               |               |                   |                  |                   |        |  |
|-----------------------|----------------------------|------------|-------|-----------------|---------------|---------------|-------------------|------------------|-------------------|--------|--|
| 673 Flights) [Filtere | d to 305 flights] All Flig | jhts.      |       |                 |               |               |                   |                  |                   |        |  |
| Flt ID (Aero)         | AC Type (Aero)             | Reg (Aero) | Orig  | Runway Pred 🛛 🗸 | E/ALDT (Aero) | E/AIBT (Aero) | Stand Asgn (Aero) | Stand Asgn (Aero | Stand Asgn Est Av | Div To |  |
| QLK1928               | E190                       | VHUZD      | ADL   | 05              | (01:42)       | (01:46)       |                   |                  |                   |        |  |
| JST570                | A21N                       | VHOFL      | MEL   | 27              | 08:44         | (06:59)       |                   |                  |                   |        |  |
| QTR004E               | B77W                       | A7BEE      | DOH   | 19L             | 07:31         | (07:38)       |                   |                  |                   |        |  |
| UAE004R               | B77W                       | A6EQC      | DXB   | 19L             | 11:35         | 11:39         |                   |                  |                   |        |  |
| VOZ792                | B738                       | VHYIZ      | CNS   | 19L             | 12:46         | 12:49         |                   |                  |                   |        |  |
| JST889                | A320                       | VHVFI      | MKY   | 19L             | 13:57         | 14:00         |                   |                  |                   |        |  |
| TFX023                | B734                       | ZKTLL      | MEL   | 19L             | 17:51         | 17:54         |                   |                  |                   |        |  |
| QFA016                | A332                       | VHEBO      | LAX   | 19L             | 18:46         | 18:51         |                   |                  |                   |        |  |
| JST010                | B788                       | VHVKJ      | NRT   | 19L             | 20:09         | 20:15         |                   |                  |                   |        |  |
| UAE434                |                            |            |       |                 |               |               |                   |                  |                   |        |  |
| QEA1999               |                            |            | Colui | nne inclu       | idad on       | Arrivals      | Tah               |                  |                   |        |  |
|                       |                            |            | Colui |                 |               | Allivais      | ιαυ               |                  |                   |        |  |

- Flight ID (Aerobahn)
- Aircraft/Vehicle Type (Aerobahn)
- Registration (Aerobahn)
- Origination Airport
- Runway Predicted
- E/A Landing Time (Aerobahn)

- E/A In Block Time (Aerobahn)
- Stand Assigned (Aerobahn)
- Stand Assigned (Aerobahn) Status
- Stand Assigned Estimated Availability
- Diverted To

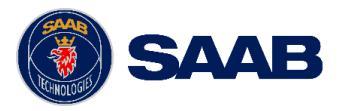

| Departures *       |                         |            |                    |        |                 |                 |               |             |                 |               | 0 8           | × |
|--------------------|-------------------------|------------|--------------------|--------|-----------------|-----------------|---------------|-------------|-----------------|---------------|---------------|---|
| 7 Flights) [Filter | red to 271 flights] All | Flights.   |                    |        |                 |                 |               |             |                 |               |               |   |
| t ID (Aero)        | AC Type (Aero)          | Reg (Aero) | <b>V</b> Direction | Dest   | Stand Asgn (Aer | Stand Asgn (Aer | Flt Orig Date | SOBT (Aero) | E/AOBT (Aero) 🔿 | E/ATOT (Aero) | Carrier Group |   |
| VOZ119             | B738                    | VHYIZ      | Outbound           | ZQN    |                 |                 | 05/07/2024    | 00:15       | 00:29           | 00:39         | VOZ           | 1 |
| QFA986             | B738                    | VHVYE      | Outbound           | MKY    |                 |                 | 05/07/2024    | 00:25       | 00:33           | 00:44         | QFA           |   |
| QLK372D            | DH8D                    | VHQOE      | Outbound           | ROK    |                 |                 | 05/07/2024    | 00:25       | 00:34           | 00:41         | QFA           |   |
| QLK458D            | DH8D                    | VHLQQ      | Outbound           | MOV    |                 |                 | 05/07/2024    | 00:35       | 00:36           | 00:43         | QFA           |   |
| NJR                | E55P                    | VHNJR      | Outbound           | ROK    |                 |                 | 05/06/2024    | 23:00       | 00:40           | 00:57         | DGH           |   |
| VET                | SVV4                    | VHVET      | Outbound           | THG    |                 |                 | 05/07/2024    | 00:45       | 00:43           | 01:01         | DGH           |   |
| QFA061             | A333                    | VHQPA      | Outbound           | NRT    |                 |                 | 05/07/2024    | 00:30       | 00:43           | 01:07         | QFA           |   |
| FD449              | B350                    | VHFDF      | Outbound           | EMD    |                 |                 | 05/07/2024    | 01:00       | 00:52           | 01:05         | DGH           |   |
| QFA1862            | E190                    | VHUZF      | Outbound           | TSV    |                 |                 | 05/07/2024    | 00:20       | 00:52           | 01:09         | QFA           | 1 |
| VOZ781             |                         |            | _                  |        |                 |                 | ·             |             |                 | 0             | VOZ           |   |
| ED444              |                         |            | Colu               | mne in | n hahuln        | n Dona          | rturde "      | Tah         |                 | 2             | DOLL          |   |

- Flight ID (Aerobahn)
- Aircraft/Vehicle Type (Aerobahn)
- Registration (Aerobahn)
- Direction
- Destination Airport
- Stand Assigned (Aerobahn)

- Stand Assigned (Aerobahn) Status
- Flight Origination Date
- Scheduled Off Block Time (Aerobahn)
- E/A Off Block Time (Aerobahn)
- E/A Take Off Time (Aerobahn)
- Carrier Group

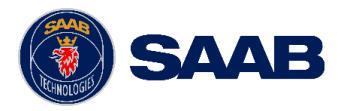

## Airport Workspace – Susp/Suffix S/T

| Susp/Suffix S/T 🝷            |                             |               |             |                       |                         |             |                  |
|------------------------------|-----------------------------|---------------|-------------|-----------------------|-------------------------|-------------|------------------|
| (4 Flights) ALL - Suspended, | ALL - Tactical, ALL - Swap. |               |             |                       |                         |             |                  |
| Call Sign (ATC/Aero)         | Reg (Aero)                  | AC Type (ATC) | Dest (ICAO) | TOBT (Aero)/(TOBT 🕥 🗸 | TSAT (Aero)/(TSAT Auto) | CTOT (Aero) | Has Suspended FP |
| VET                          | VHVET                       | SW4           | YARM        | (22:45)               | (22:45)                 |             | ×                |
| VET                          | VHVET                       | SW4           | YTNG        | (03:10)               | (03:10)                 |             | ×                |
| VET                          | VHVET                       | SW4           | YCFS        | (06:30)               | (06:30)                 |             | ×                |
| CAL54                        | B18902                      | A359          | RCTP        | (12:50)               |                         |             | ✓                |
|                              |                             |               |             |                       |                         |             |                  |

This watchlist is used to easily identify flights created by Harmony for COBT swaps between carriers, and tactical releases.

These flights create a flight plan in Aerobahn that consumes a slot in the PDS. It is the airline's responsibility to suspend/cancel flights within Aerobahn to remove these flights from the PDS.

- Swap Flights (S): Flights with a Call Sign ending with "S"
- Tactical Flights (T): Flights with a Call Sign ending with "T"

\*Note: All flights with Call Signs ending in S, and T are included in Flight Watchlist View. Some may not be flights that are part of a Swap or Tactical Release.

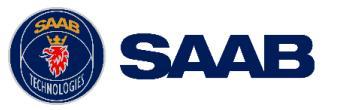

### Airport Workspace – Counters

### **Arrivals Counters**

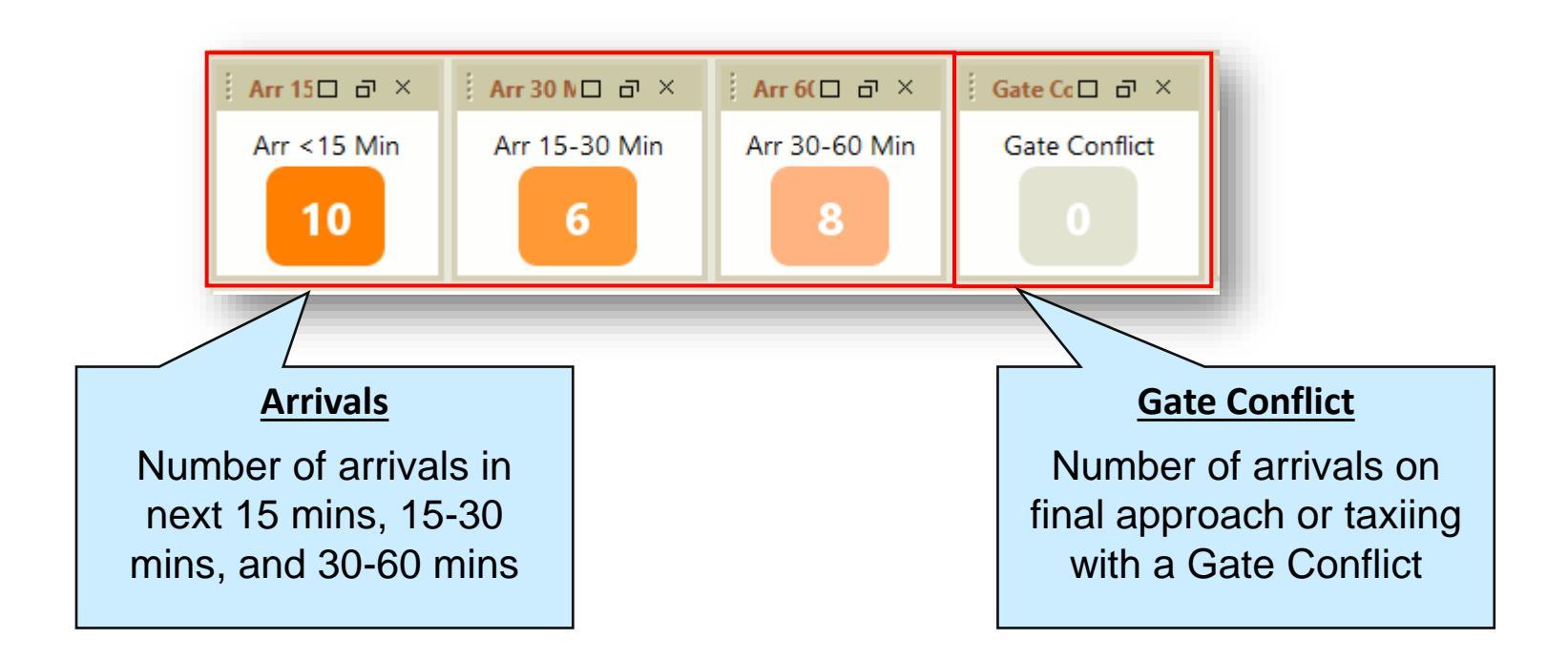

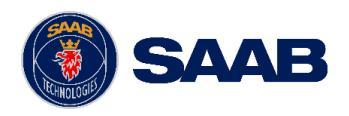

### Airport Workspace – Counters

### **Departures Counters**

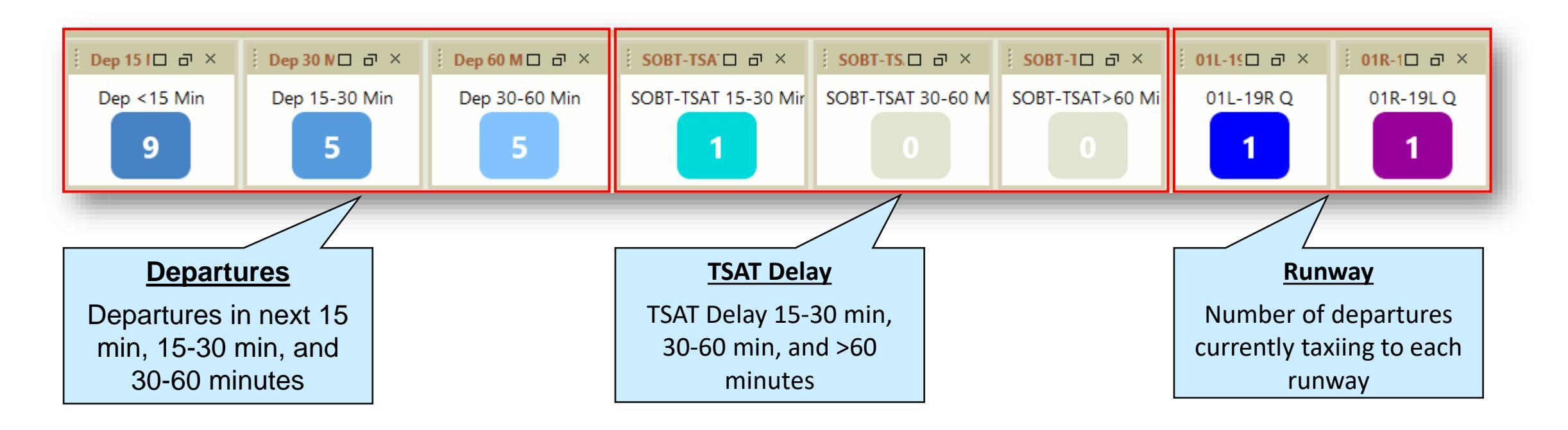

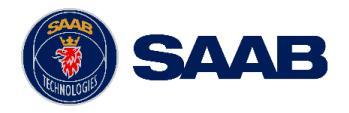

## Airport Workspace – Map Displays

### **Map Display**

28

- Situational Awareness at **Surface**, **Gate**, and **Terminal** zoom levels.
- View of the aerodrome with active and persisted aircraft.
- Actions available:
  - Left Mouse Button/Click
    - $\circ \quad \text{Click}-\text{Select Target}$
    - $\circ$  Hold and drag Move Map
  - Center Scroll Wheel
    - $\circ$  Forward Zoom in
    - o Back Zoom out
    - Hold and drag Move map while maintaining target selection
  - Right Mouse Button/Click
    - Click Various menu options

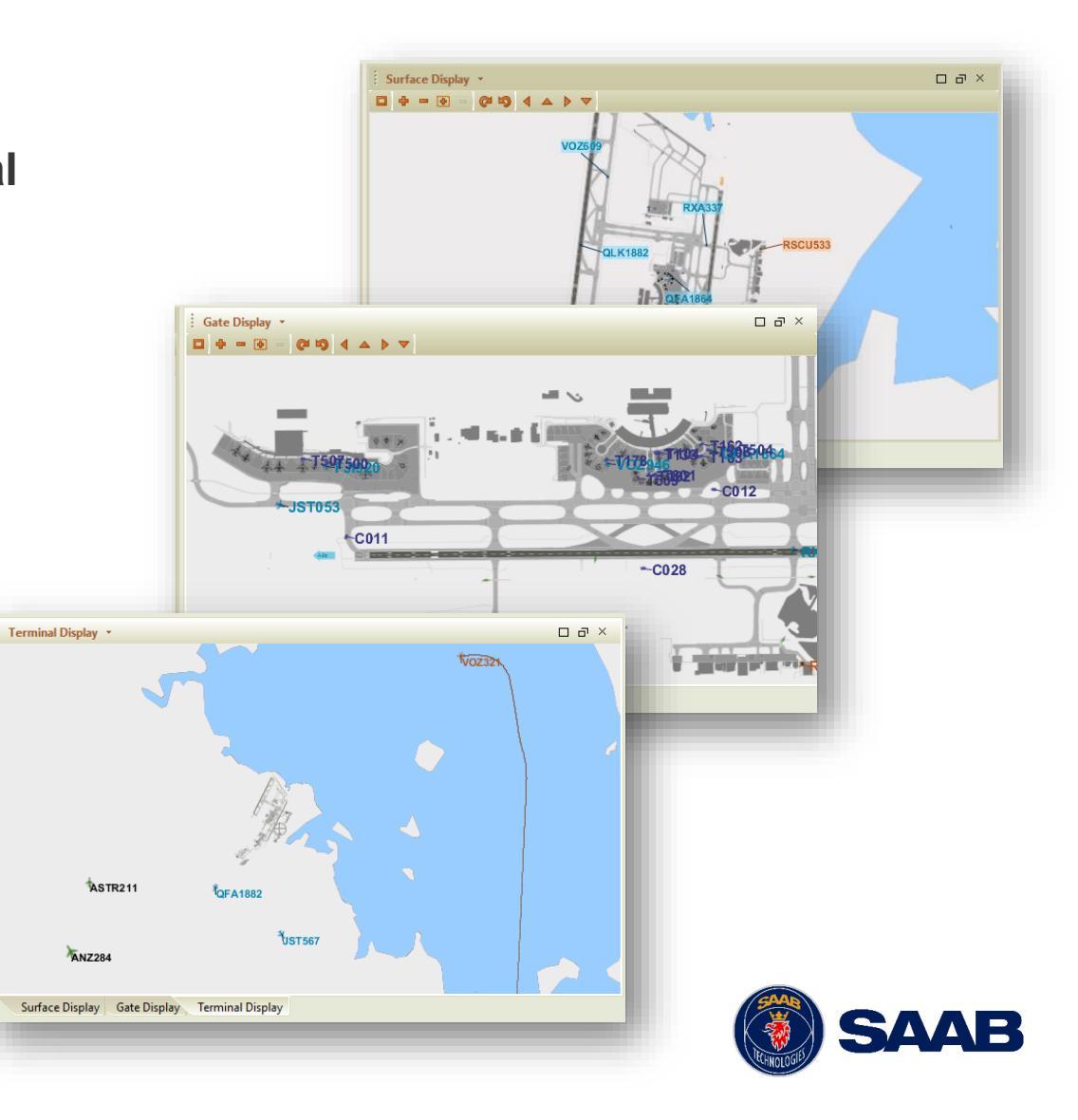

## Airport Workspace – Milestone Profile

### **A-CDM Milestone Profile**

- Milestones turn green as the flight meets each milestone
- Flight listed in upper left is arrival flight (QFA510 in screenshot)
- Flight listed in upper right is departure flight (QFA619 in screenshot)
- Left clicking on arrival or departure flight will highlight flight on all tools in the workspace.

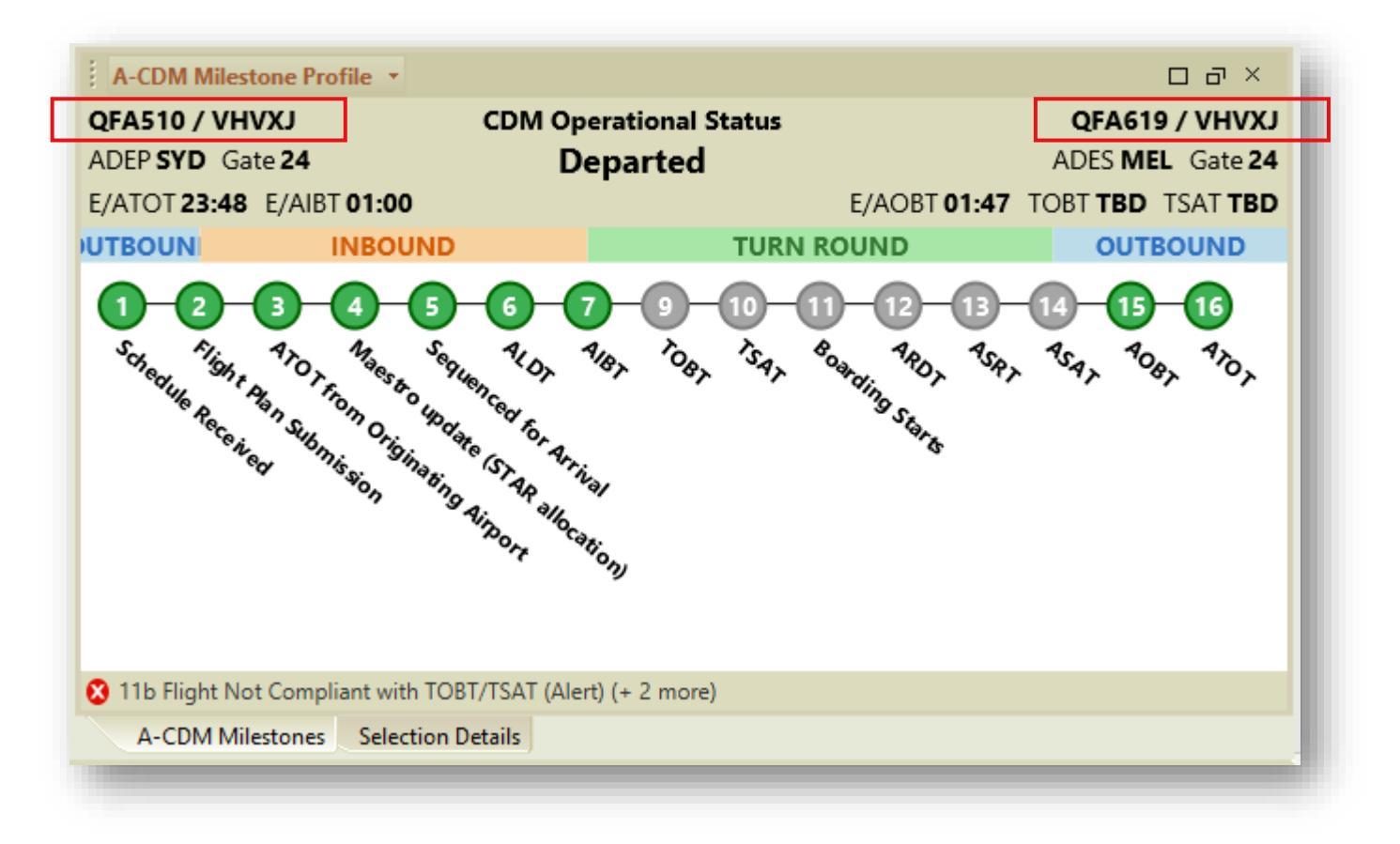

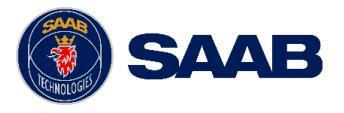

## Airport Workspace – Selection Details

### **Selection Details**

- Provides select information for a selected target – multiple tabs available:
  - **Properties** = Data for target flight
  - **Taxi Route** = Region by region path of aircraft
    - Show Route on Map = Display the highlighted taxi route path in the Map Display tools (i.e. the Surface Display)
  - Active Rules = Will show all Dynamic Rule data active for the selected target
  - Workflow State = Any enter/exit times for Workflows affecting the selected target

| Selection Details •      |                   |           |             |             |             | ⊂ a × |
|--------------------------|-------------------|-----------|-------------|-------------|-------------|-------|
| <b>T</b> QFA619          |                   |           |             |             |             |       |
| Workflow State History   | Flow Restrictions | Passenger | Connections | Flight Crew | Turn Events |       |
| Properties               |                   | Taxi R    | loute       |             | Active Rul  | es    |
|                          |                   |           |             |             |             |       |
| 1                        | Field             |           |             | 1           | /alue       |       |
| Actual Startup Request T | îme (Aerobahn)    |           |             |             |             | ^     |
| Actual Startup Request T | îme (Manual)      |           |             |             |             |       |
| Actual Take Off Time (AT | TC)               |           | 01:58       |             |             |       |
| Actual Take Off Time (Ae | erobahn)          |           | 01:58       |             |             |       |
| Actual Take Off Time (Ca | arrier)           |           |             |             |             |       |
| Actual Take Off Time (M  | anual)            |           | 01.50       |             |             | _     |
| Actual Take Off Time (Su | Irveillance)      |           | 01:58       |             |             |       |
| Actual Tow Duration (Ac  | vobahn)           |           |             |             |             |       |
| Actual Tow Duration (Ca  | rrier)            |           |             |             |             |       |
| Actual Tow Duration (Ma  | anual)            |           |             |             |             |       |
| Actual Tow Duration (Su  | rveillance)       |           |             |             |             | ~     |
| A-CDM Milestones         | Selection Details |           |             |             |             |       |

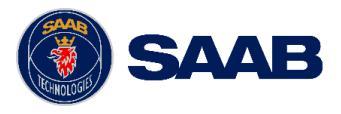

## Airport Workspace – Operation Counts

### **Operation Counts and Demand**

- Number of Actual/Predicted Arrivals (orange) and Actual/Predicted Departures (blue) on all runways in a 24 hour period.
- Blue vertical line shows current time, with 2 hours to the left in the past and 22 hours to the right in the future.

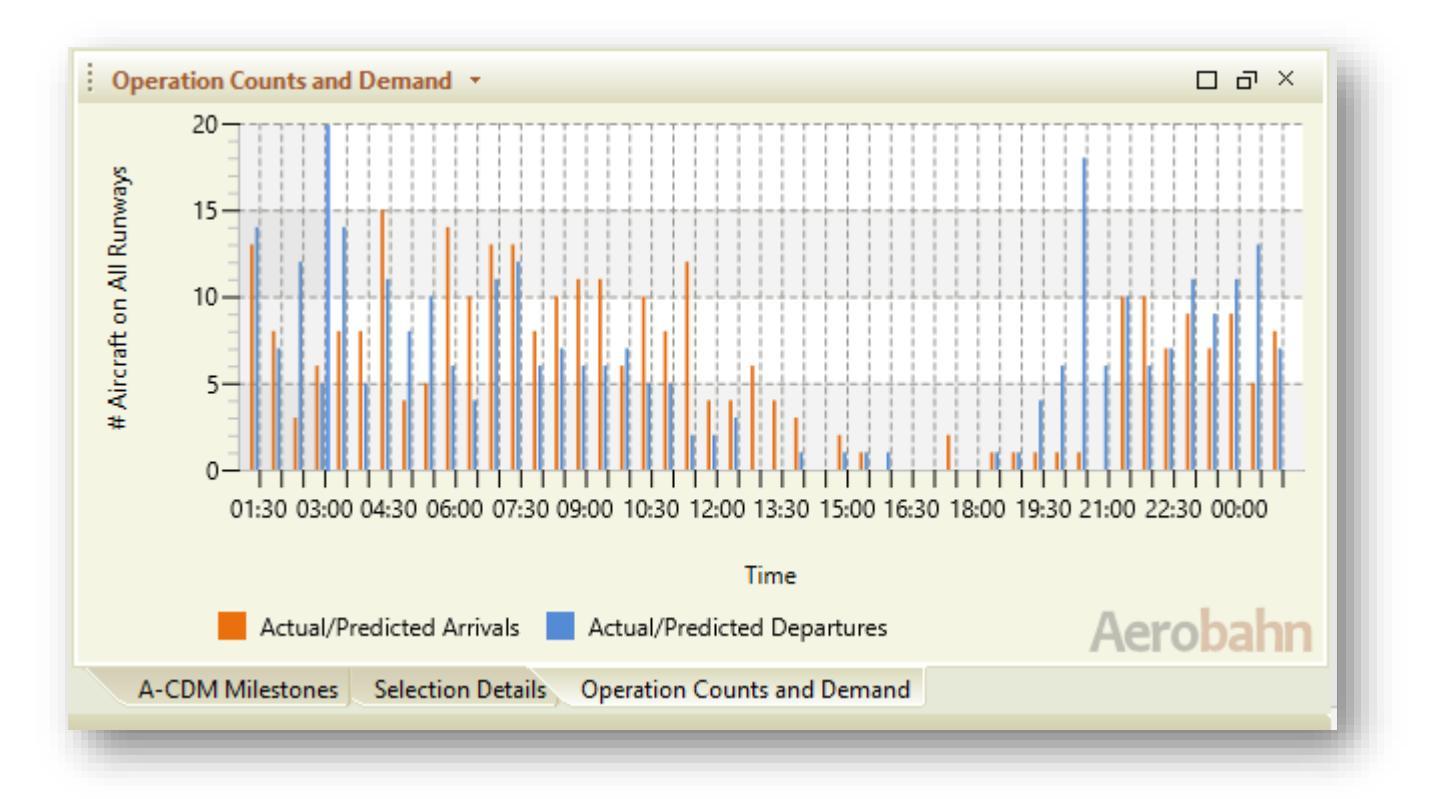

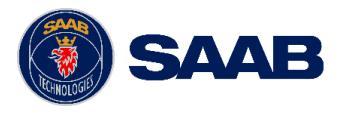

## Airport Workspace – TOBT Quality Graph

### **TOBT Quality Graph**

Graph indicating the TOBT Quality each hour – for the airport overall and individual airlines.

**Early ARDT** – number of flights with ARDT before the +/-5 minute TOBT window.

**TOBT Compliant** - number of flights with ARDT in the +/-5 minute TOBT window.

**Lost TOBT** – number of flights that did not receive ARDT in the +/- 5 minute TOBT window and TOBT was lost.

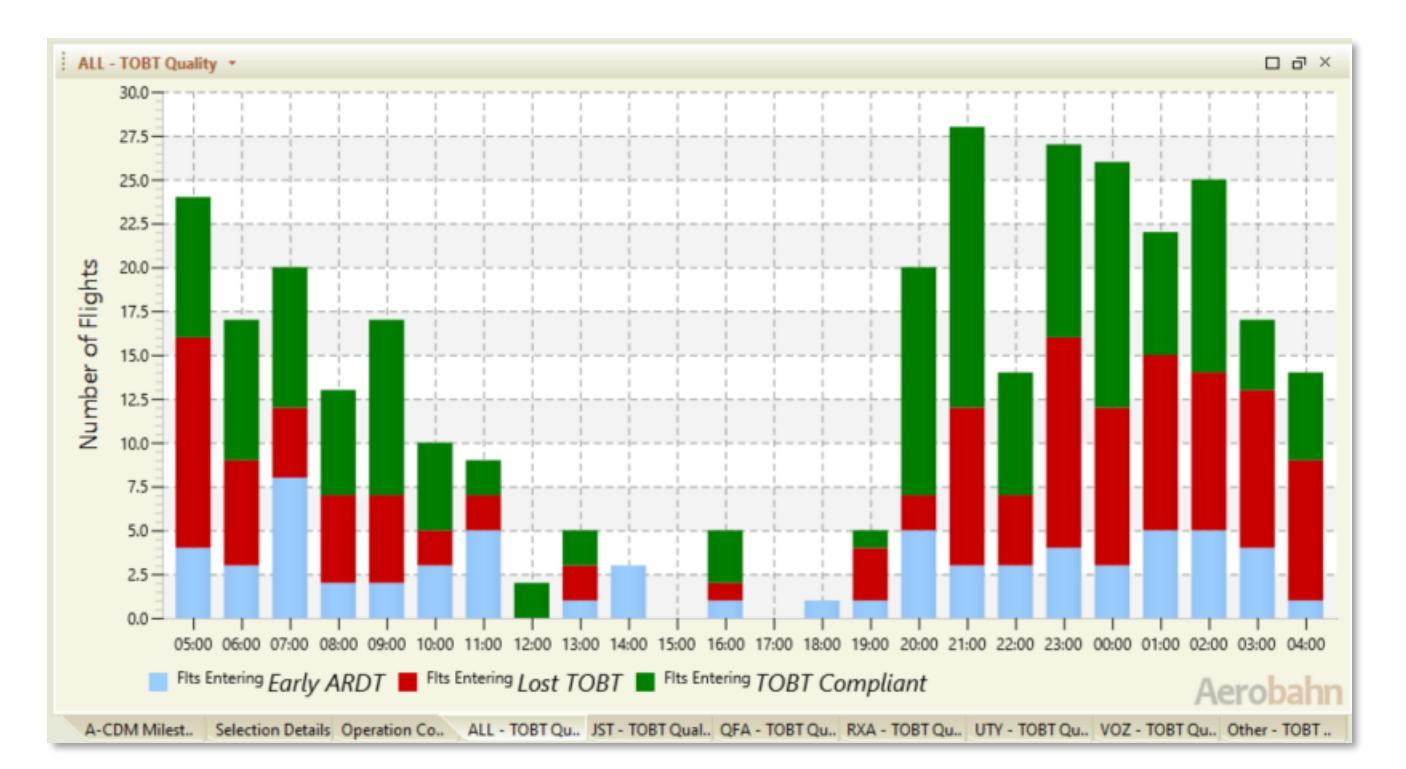

There are individual tabs for All Flights, JST, QFA, RXA, UTY, VOZ, Other.

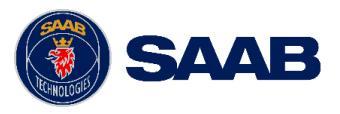

# A-CDM Support

HOW TO ACCESS SUPPORT

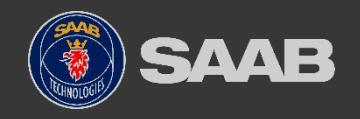

COMPANY RESTRICTED | NOT EXPORT CONTROLLED | NOT CLASSIFIED

### **Contact Us**

- All inquiries should be directed to your local Service Desk.
- Service Desk personnel are trained for first level of support.
- If required, your local Service Desk will escalate the issue to Saab Customer Service.
- Saab Customer Service provides support 24 x 7 x 365

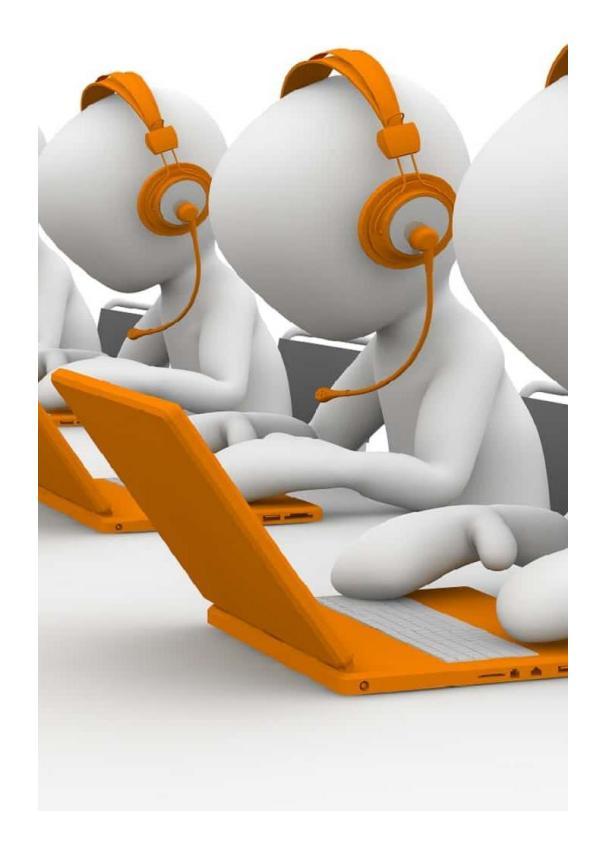

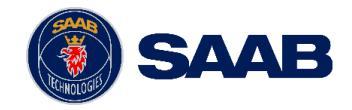

For more information on A-CDM, reach out to your key A-CDM contact or email <u>acdmprogram@airservicesaustralia.com</u>.

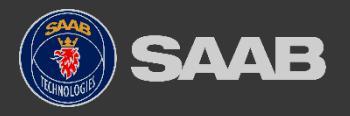